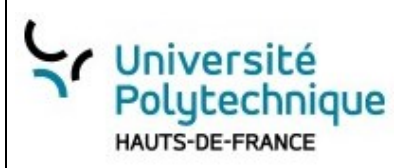

Javascript

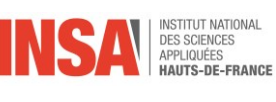

# Javascript Le langage du Front-End

Principale source : Documentation : https://developer.mozilla.org/fr/docs/Learn

# I. TABLE DES MATIÈRES

| DOC | UMENTATIONS                                        | 4  |
|-----|----------------------------------------------------|----|
| 1   | LIENS                                              | Δ  |
| 2.  | Tester votre code en ligne                         |    |
| 3.  | Exemples                                           | 5  |
| 1   | PRÉSENTATION DE LAVASCRIPT                         | 6  |
|     |                                                    |    |
| 1.  | COMMENT FONCTIONNE UN SITE WEB                     | 6  |
| 2.  | Front End vs Back End                              | 6  |
| 3.  | QU'EST-CE QUE JAVASCRIPT ?                         | 7  |
| 4.  | Avantages / inconvénients                          | 8  |
|     | a) Avantages                                       | 8  |
|     | b) Inconvénients                                   | 8  |
| 5.  | DÉMARRER AVEC JAVASCRIPT                           | 8  |
|     | a) Intégrer un script Javascript dans une page web | 8  |
|     | b) Où le placer ?                                  | 8  |
| 6.  | Accès aux outils de développement                  | 9  |
|     | a) Sous Chrome                                     | 10 |
|     | b) Avec Firefox                                    | 12 |
| 7.  | Mode console                                       | 14 |
| П.  | TOUR D'HORIZON DU LANGAGE JAVASCRIPT               | 15 |
| 1.  | Les variables                                      | 15 |
| LE  | S TABLEAUX - LISTES                                | 15 |
| 2.  | Des dictionnaires (appelés JavaScript Objects)     | 16 |
| 3.  | LISTES ET DICTIONNAIRES                            | 16 |
|     | a) Liste de dictionnaire                           | 16 |
|     | b) Des dictionnaires de tableaux                   |    |
| 4.  | Des calculs                                        | 16 |
| 5.  | CONDITIONS BOOLÉENNES                              | 17 |
| 6.  | DÉFINITION ET UTILISATION DE FONCTIONS             | 17 |
| 7.  | IF ALORS SINON :                                   | 17 |
| 8.  | UNE BOUCLE AVEC POUR                               |    |
| 9.  | BOUCLE TANT OUF                                    |    |

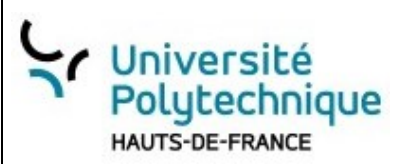

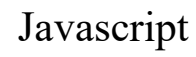

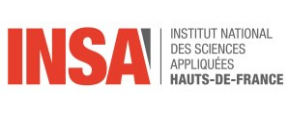

| 10      | ).        | FOR AVEC UN TABLEAU                                                                                                    | 18 |
|---------|-----------|----------------------------------------------------------------------------------------------------|----|
| 11      |           | En résumé                                                                                                    | 19 |
| III.    | QL        | JELQUES RAPPELS DE HTML ET CSS                                                                                                    | 20 |
| 4       |           |                                                                                                    | 20 |
| 1.      | - 1       |                                                                                                    | 20 |
|         | a)        | Structure d'une page HTML                                                                                                    | 20 |
|         | b)        | Les balises communes                                                                                                    | 20 |
|         | c)        | Les commentaires                                                                                                    | 21 |
|         | d)        | Mise en forme des textes et paragraphes                                                                                                    | 22 |
|         | e)        | Les listes                                                                                                    | 22 |
|         | f)        | Les tableaux                                                                                                    | 23 |
|         | g)        | Les formulaires                                                                                                    | 25 |
|         | h)        | Images                                                                                                    | 27 |
|         | i)        | Liens                                                                                                    | 27 |
|         | j)        | Barre de progression et gauge                                                                                                    | 28 |
|         | k)        | Grouper avec div et span                                                                                                    | 28 |
| 2.      |           | CSS                                                                                                    | 29 |
|         | a)        | Directement dans le fichier html                                                                                                    | 29 |
|         | b)        | Avec les balises                                                                                                    | 29 |
|         | c)        | Id et class                                                                                                    | 31 |
|         | d)        | Sélecteurs                                                                                                    | 32 |
|         | e)        | Les propriétés du texte                                                                                                    | 33 |
|         | f)        | D'autres propriétés                                                                                                    | 35 |
|         | g)        | Conclusion                                                                                                    | 35 |
| IV.     |           | MANIPULER LE DOM AVEC JS                                                                                                    | 35 |
| 1       |           |                                                                                                    | 25 |
| 1.      | a)        | l'ohiot                                                                                                    |    |
| 2       | u)        |                                                                                                    | 36 |
| 2.      |           |                                                                                                    |    |
| 5.      | a)        | la racine : la balise html                                                                                                    |    |
|         | и)<br>Ы   |                                                                                                    |    |
|         |           | Balica body                                                                                                    | 57 |
| л       | C)        |                                                                                                    |    |
| 4.<br>E |           | A COÉDED AUX ÉLÉMENTE : CETELEMENT D'ID/ID)                                                                                                    | 40 |
| 5.      | ات        | ACCEDER AUX ELEMENTS . GETELEMENT BYID(ID)                                                                                                    | 40 |
|         | u)<br>a)  | L IUENUJIUNI IU                                                                                                    | 40 |
|         | u)<br>6   | richier ministration and statement and statement and state | 41 |
|         | D)        | gelElementByla(la).                                                                                                    | 42 |
|         | ()<br>()  | Autros attribute abaeled at inner ITA4                                                                                                    | 42 |
| c       | u)        |                                                                                                    | 43 |
| ю.<br>7 |           | ACCEDER AUX ELEMENTS PAR LE NOM                                                                                                    | 44 |
| 7.      |           | GETELEMENTSBYTAGINAME()                                                                                                    | 45 |
| 8.      | - 1       | MANIPULATION DES ATTRIBUTS                                                                                                    | 46 |
|         | a)        | Recuperer un attribut avec getAttribute                                                                                                    | 46 |
|         | <i>b)</i> | Modifier un attribut avec setAttribute()                                                                                                    | 46 |
| ~       | C)        | Les attributs accessibles airectement                                                                                                    | 47 |
| 9.      |           | NAVIGUER DANS LE DUM                                                                                                    | 47 |
|         | a)        | Parcourir avec firstChild et lastChild                                                                                                    | 47 |
|         | b)        | D'autres propriétés/attributs                                                                                                    | 48 |
| 10      | ).        | MANIPULER LE DOM                                                                                                    | 48 |
|         | a)        | Pour créer un élément : createElement                                                                                                    | 48 |
|         | b)        | Affecter des attributs                                                                                                    | 48 |
|         | c)        | Insérer un nœud appendChild et createTextNode                                                                                                    | 49 |
|         | d)        | Suppression avec removeChild                                                                                                    | 50 |
|         | e)        | D'autres méthodes                                                                                                    | 50 |

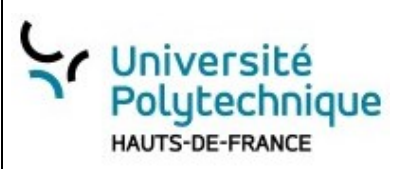

Javascript

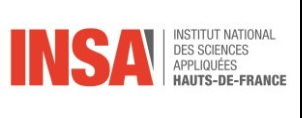

| v. | MANIPULER LE CSS AVEC JS                               | 51 |
|----|--------------------------------------------------------|----|
|    | 1 SDÉCIEIER LINE CLASSE AVEC GET ELEMENTS BYCLASS NAME | 51 |
|    | a) Récupérer un ensemble d'éléments par sa classe      | 51 |
|    | b) En modifier un                                      | 52 |
|    | 2. N'IMPORTE QUEL SÉLECTEUR QUERYSELECTOR              | 52 |
|    | a) Le premier avec querySelector()                     | 52 |
|    | b) Tous avec querySelectorAll()                        | 53 |
|    |                                                        |    |

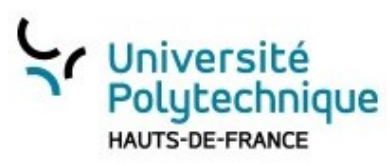

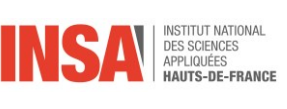

# **Documentations**

J'ai choisi deux sites (parmi tant d'autres ...)

- L'officiel <u>Documentation : https://developer.mozilla.org/fr/docs/Web</u> (en Français)
- <u>https://www.w3schools.com/</u> (en Anglais)

### 1. Liens

i. <u>Voici les liens directs</u>

|            | Mozilla                                              | w3school                                     |
|------------|------------------------------------------------------|----------------------------------------------|
| HTML       | Documentation :                                      | https://www.w3schools.com/tags/default.asp   |
|            | https://developer.mozilla.org/fr/docs/Web/HTML       |                                              |
| CSS        | Documentation :                                      | https://www.w3schools.com/cssref/default.asp |
|            | https://developer.mozilla.org/fr/docs/Web/CSS        |                                              |
| Javascript | Documentation :                                      | https://www.w3schools.com/jsref/default.asp  |
|            | https://developer.mozilla.org/fr/docs/Web/JavaScript |                                              |

- ii. Comment rechercher une information ?
- Avec <u>Documentation : https://developer.mozilla.org/fr/docs/Web</u> : la recherche se trouve là :

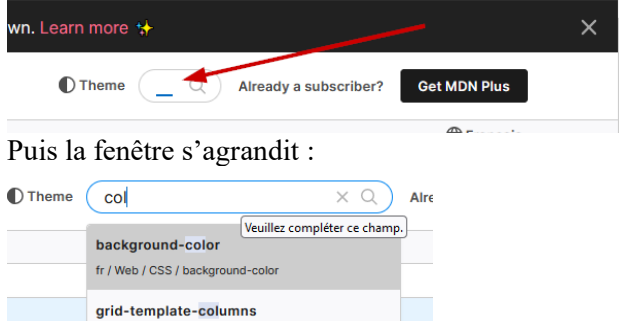

ne si

Avec www.w3schools.com/ en haut à droite

contribuer fr / Web / CSS / grid-template-columns

Soppeuse ir commer Not seeing what you're searching for?

Color fr / Web / CSS / color border-color fr / Web / CSS / border-color

on de ces Site search for col

Q

ou en navigant sur la gauche.

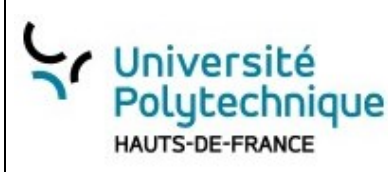

2.

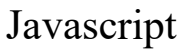

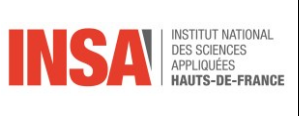

# Tester votre code en ligne

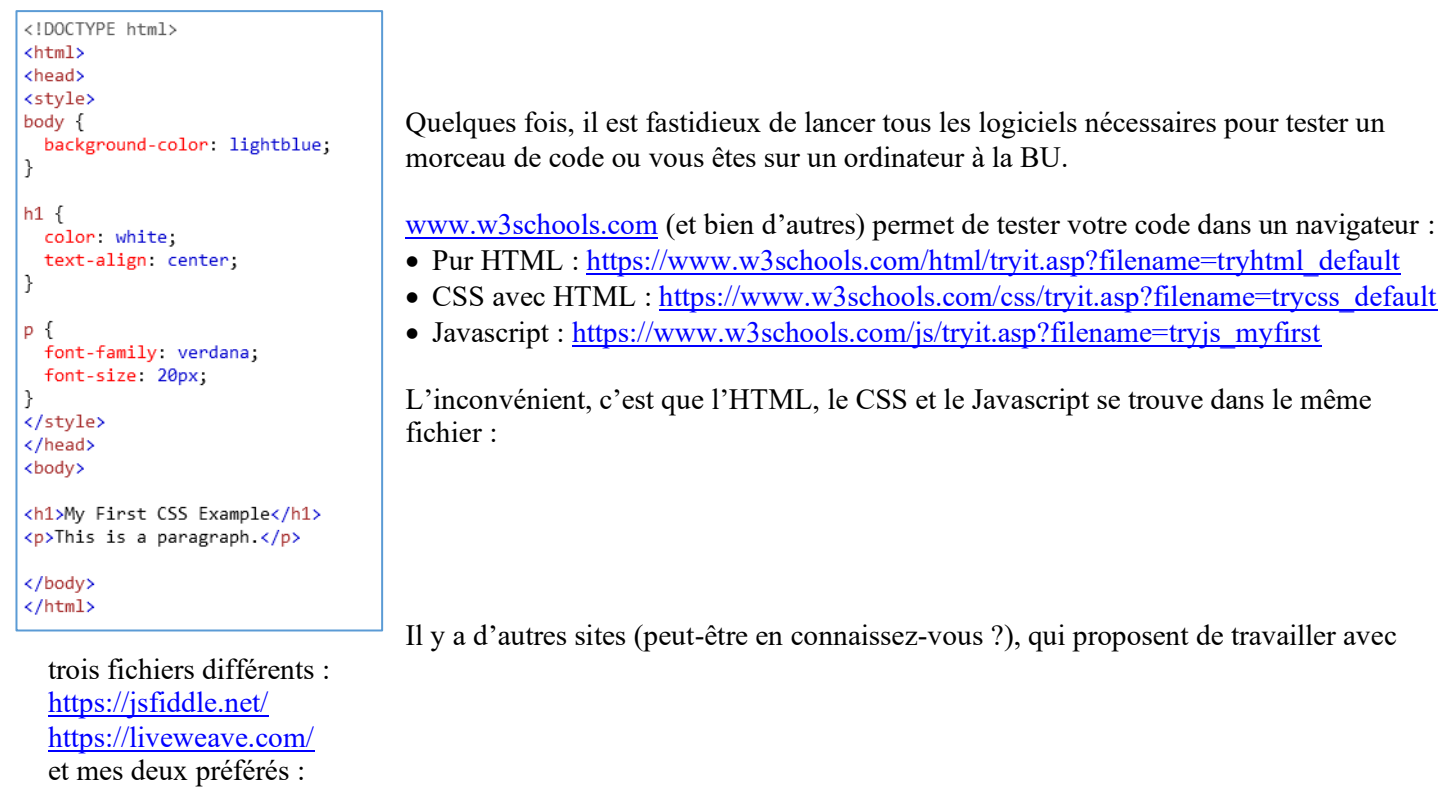

- 1. https://html-css-js.com/
- 2. Source : https://codepen.io/pen/

| https://html-css-js.com/                                               | Source : https://codepen.io/pen/                                                                                                    |
|------------------------------------------------------------------------|----------------------------------------------------------------------------------------------------|
| Outilide / Logitals Aconymous Same & Settings II Signibo Log           | n HTHL CSS // // // // // // // // // // // // /                                                                                                    |
| IN HTML IN IN CSS IN IN C JS                                           | Settings 0 Include 0 Run 35 > C                                                                                                    |
|                                                                        | 2 - distriction     2 - distriction     3 - distriction     3 - distriction     3 |
|                                                                        | 2/# CS styles */ CF<br>2 Az {<br>2 for -family: Impact, sam-serif;                                                                                                    |
|                                                                        | c calue: #CES107;<br>}<br>Welcome to HTML_CSS-IS com<br>}<br>Online HTML_CSS and JenScript edite with instant preview.                                                                                                    |
|                                                                        |                                                                                                    |
| Console America Stantouto 🦚 Souvereparce Everything to Sell Anything 🙀 | lighthang y                                                                                                    |

#### 3. Exemples

Le plus souvent possible un lien codepen est fourni il peut être utile en CM ou tout simplement pour relire le cours. Mais les fichiers ne peuvent être utilisés tels quels.

● Attention : dans le code HTML de codepen il n'y a que les lignes qui se trouvent dans la balise body. Il n'y a pas de référence par exemple aux fichier css ou javascript.

d Github ...

https://github.com/rtomczak/CoursJavascript

<sup>...</sup> construction....

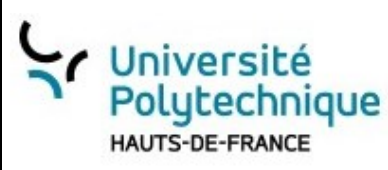

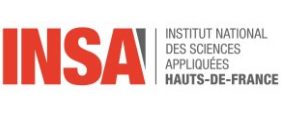

# I. Présentation de javascript

# 1. Comment fonctionne un site web

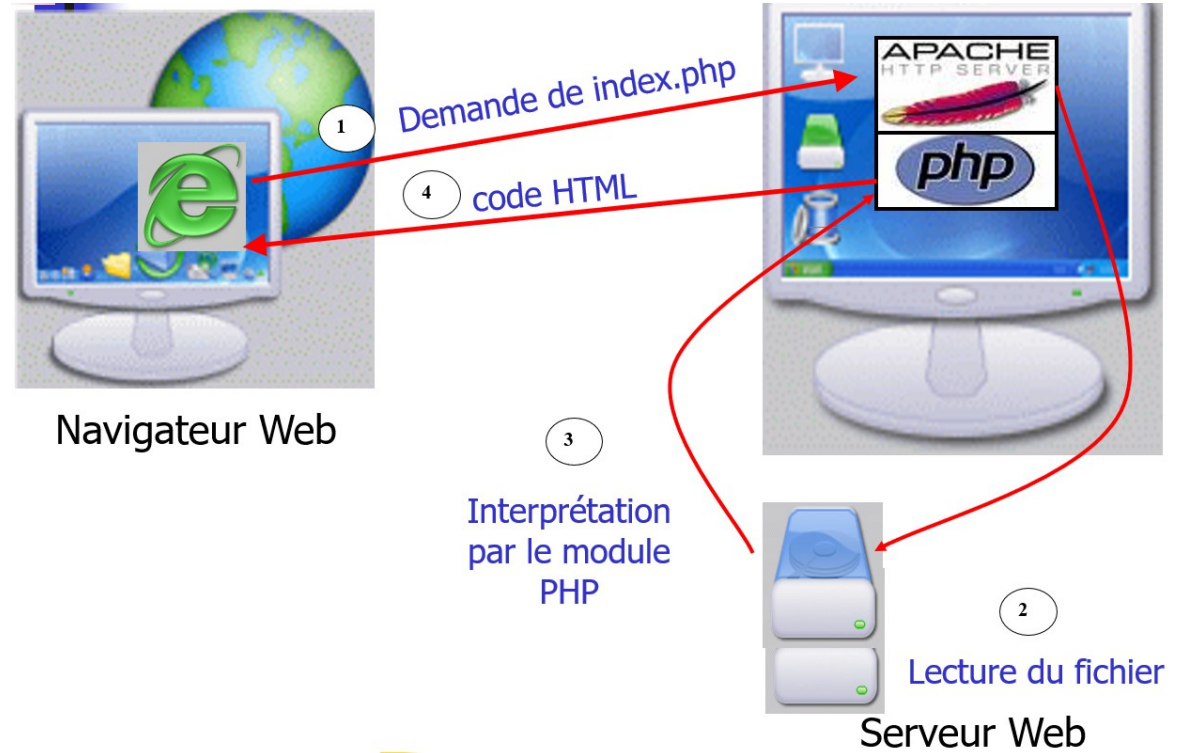

Lors de la demande d'une page web auprès d'un serveur, une demande est envoyée sur celui-ci vers un fichier PHP : par exemple *index.php* dans cet exemple. Le protocole de communication est le *http* ou *https* si la communication est sécurisée.

Le script PHP index.php est exécuté sur le serveur qui lui renvoie un fichier HTML.

Une page HTML texte composée de balises. Celles-ci permettent de mettre en forme le texte (gras, souligné etc...), les images, de créer des formulaires, etc...

Ainsi : votre navigateur (Chrome, Firefox, Safari ...) va demander un fichier au serveur et ensuite il va recevoir un fichier texte de type HTML qui va interpréter, code HTML et CSS, pour vous l'afficher l'écran. C'est pourquoi, il se peut que l'affichage soit différent sous Chrome ou sous Firefox.

# 2. Front End vs Back End

Certainement qu'au début de cette relation client-serveur, il était considéré que le serveur, plus puissant, pouvait intégralement exécuter les requêtes, les demandes, et que le navigateur n'avait plus qu'à afficher la page HTML.

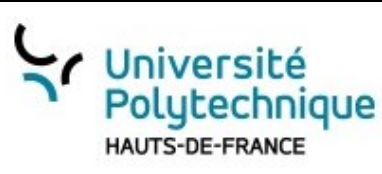

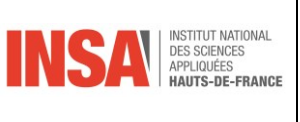

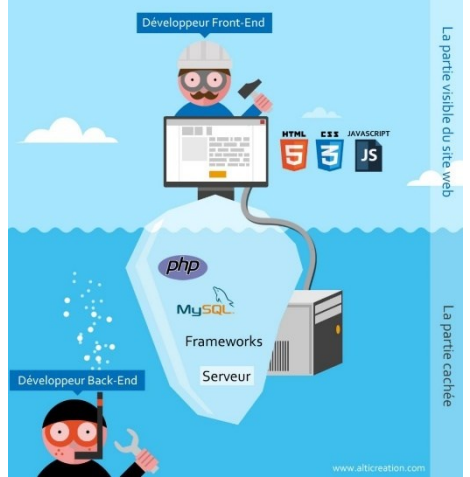

Cela à changé puisqu'on s'est aperçu qu'il était préférable, de filtrer les requêtes vers le serveur, qu'il était possible d'effectuer des modifications directement dans votre navigateur.

Le Back-End renvoie aux technologies (PHP, Java, C#, Go, SQL, et même javascript...) qui exécute le code sur le serveur.

Tandis que le Front-End, correspond à ce qui s'exécute sur votre navigateur, en local. Le langage principalement utilisé est *Javascript* et par extension HTML, CSS.

# 3. Qu'est-ce que Javascript ?

C'est un langage de programmation comme le langage C ou Python orienté objet et il peut être utilisé en Back-End ou en Front-End. Dans ce cours, nous parlerons uniquement de Front-End. Pour la petite histoire, Javascript (JS pour les intimes) a été créé en seulement 10 jours par Brendan Eich afin de donner de l'interactivité aux pages web qui étaient jusqu'à présent uniquement statique.

Encore une fois c'est <u>le langage</u> de programmation qu'il faut connaitre pour le développement web. D'ailleurs dans l'index TIOBE, qui donne un aperçu des langages utilisés dans le développement informatique, Javascript est en 7ème position au mois d'Août 2022 :

| Aug 2022 | Aug 2021 | Change | Programming Language |              | Ratings | Change |
|----------|----------|--------|----------------------|--------------|---------|--------|
| 1        | 2        | ^      |                      | Python       | 15.42%  | +3.56% |
| 2        | 1        | *      | 0                    | с            | 14.59%  | +2.03% |
| 3        | 3        |        | <b>Sec</b>           | Java         | 12.40%  | +1.96% |
| 4        | 4        |        | 0                    | C++          | 10.17%  | +2.81% |
| 5        | 5        |        | 0                    | C#           | 5.59%   | +0.45% |
| 6        | 6        |        | VB                   | Visual Basic | 4.99%   | +0.33% |
| 7        | 7        |        | JS                   | JavaScript   | 2.33%   | -0.61% |

Une utilisation de JavaScript classique et de vérifier un formulaire dans votre page web avant de l'envoyer vers le serveur ainsi vous traitez les erreurs sur le poste et non sur le serveur ce qui permet ce qui est bien plus rapide et permet d'économiser de la bande passante.

A retenir : Javascript est un langage utilisé pour les scripts côté client pour apporter un côté « dynamique » à la page. Il est interprété par le navigateur.

#### Le script JS est intégré à la page HTML avec le CSS.

& A retenir : Javascript fait parti du trio HTML/CSS/Javascript indispensable pour la l'écriture de page Web dynamique et intégrative côté client.

#### En résumé :

C'est un langage de programmation qui permet d'inclure du code dans une page Web. Ce programme peut modifier le contenu de la page web, interagir avec l'utilisateur sur un clic bouton ...

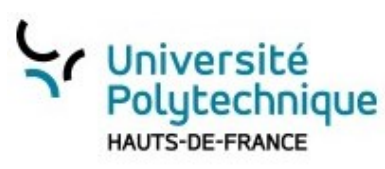

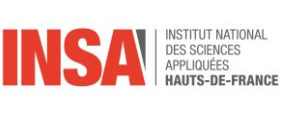

# 4. Avantages / inconvénients

#### a) Avantages

- Ce langage est très populaire et une des raisons et qu'il est très facile à apprendre. La courbe d'apprentissage est très rapide. D'ailleurs beaucoup de jeunes codeurs ont débuté avec ce langage.
- JavaScript peut être utilisé côté serveur notamment avec note.js
- Il est dit que l'on peut tout faire avec JavaScript y compris des applications pour smartphone
- Un framework est un ensemble d'outils, de bibliothèques, qui facilite la vie du programmeur. Il en existe de tous types, dans de nombreux domaines. Et bien Javascript en a de très performantes qui font gagner beaucoup de temps. Les plus populaires, AngularJS, React, Node.js, React Native, sont massivement utilisés en entreprise.

#### b) Inconvénients

- C'est un langage de script qui est interprété, exécuté par le navigateur. Les langages interprétés (comme le Python) sont censés être moins rapides que les langages compilés (comme le langage C)
- Pour pouvoir utiliser toutes les possibilités de JS, il vous faut connaitre HTML et le CSS
- Son nom : cela porte très souvent en confusion JavaScript n'a rien à voir avec le langage Java. Souvent, certains recruteurs pensent que les programmeurs Javascript peuvent également développer en Java.
- Comme il est interprété par le navigateur, vous n'aurez pas forcément le même résultat avec votre navigateur Chrome, Firefox ou Safari. Dans certains cas il faut prévoir l'exécution du code en fonction de votre navigateur

### 5. Démarrer avec Javascript

#### a) Intégrer un script Javascript dans une page web

Il existe plusieurs méthodes pour intégrer un script JS :

- Écrire le code JS dans un fichier dont l'extension est js. Par exemple script.js
  - Le lier dans le fichier HTML par la ligne : <script src="script.js"></script>

Tans notre exemple, le fichier script.js doit être dans le même répertoire que l'HTML. Il est possible d'utiliser des répertoires afin d'organiser au mieux l'ensemble des fichiers (par exemple en mettant les fichiers CSS dans le répertoire *scripts*.

Ainsi le lien se fera par <script src="/scripts/script.js"></script>

#### b) Où le placer ?

L'écriture des scripts sur votre navigateur, côté client donc, peut se faire en javascript.

i. Dans le HEAD

Pour bien séparer le code HTML de celui du Javascript (comme du CSS), il est fortement conseillé d'écrire dans un fichier en dehors de celui de HTML dans l'entête <head>

Pour ne pas l'oublier, et qu'il soit toujours visible, je préfère le déclarer dans l'entête avec le css ainsi :

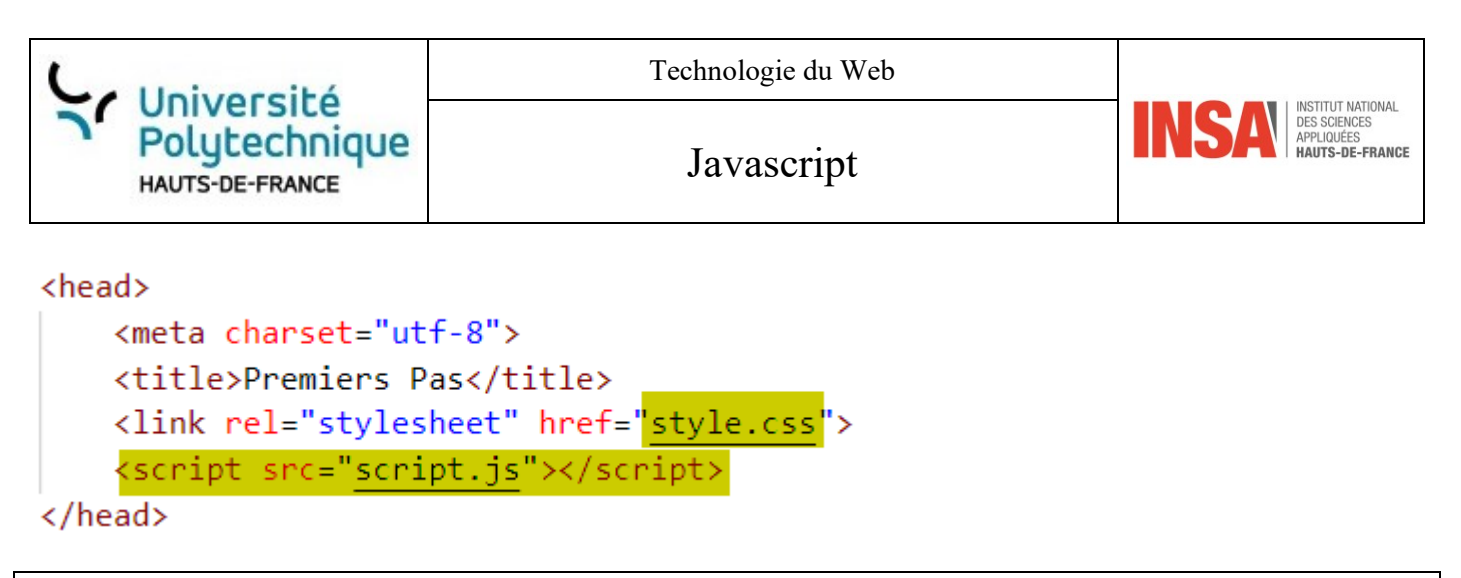

<sup>10</sup> Attention, le fichier script.js (ainsi que style.css) doit être dans le même répertoire que votre fichier html.

Quelques fois il est plus lisible de créer des répertoires et de mettre les fichiers correspondants, par exemple les fichiers concernant le CSS dans répertoire *styles* et ceux Javascript dans *scripts* :

En mettant le code avec le , (normalement) l'affichage de la page se fait avant l'exécution du script JS.

#### 6. Accès aux outils de développement

Source : https://codepen.io/rtomczak/pen/yLjgbmQ

Soit la page suivante :

|                                     | html                                                                                                    |  |  |  |  |  |
|-------------------------------------|----------------------------------------------------------------------------------------------------|--|--|--|--|--|
|                                     | <html lang="fr"></html>                                                                                                    |  |  |  |  |  |
|                                     | <head></head>                                                                                                    |  |  |  |  |  |
|                                     | <meta charset="utf-8"/>                                                                                                    |  |  |  |  |  |
|                                     | <title>Premiers Pas</title>                                                                                                    |  |  |  |  |  |
|                                     | <link href="style.css" rel="stylesheet"/>                                                                                                    |  |  |  |  |  |
| Hello World!                        | <script src="script.js"></script>                                                                                                    |  |  |  |  |  |
|                                     |                                                                                                    |  |  |  |  |  |
| Premiers pas avec Javascript        | <body></body>                                                                                                    |  |  |  |  |  |
| ○ Choix Nº1 	 Choix Nº2 ○ Choix Nº3 | <h1 id="msg">Hello World!</h1>                                                                                                    |  |  |  |  |  |
|                                     | <pre><input id="label" size="30" type="text" value="Premiers pas avec&lt;/pre&gt;&lt;/th&gt;&lt;/tr&gt;&lt;tr&gt;&lt;th&gt;&lt;/th&gt;&lt;th&gt;&lt;pre&gt;Javascript"/></pre> |  |  |  |  |  |
| Ok                                  |                                                                                                    |  |  |  |  |  |
|                                     | <input <="" name="choix" th="" type="radio"/>                                                                                                    |  |  |  |  |  |
|                                     | <pre>value="1" id="c1"&gt; Choix N°1</pre>                                                                                                    |  |  |  |  |  |
|                                     | <pre><input checked<="" name="choix" pre="" type="radio" value="2"/></pre>                                                                                                    |  |  |  |  |  |
|                                     | <pre>id="c2"&gt; Choix N°2</pre>                                                                                                    |  |  |  |  |  |
|                                     | <input <="" name="choix" th="" type="radio" value="3"/>                                                                                                    |  |  |  |  |  |
|                                     | <pre>id="c3"&gt; Choix N°3</pre>                                                                                                    |  |  |  |  |  |
|                                     | >                                                                                                    |  |  |  |  |  |

|                                  | Technologie du Web                                                                                    |                                                                         |
|----------------------------------|----------------------------------------------------------------------------------------------------|-------------------------------------------------------------------------|
| Polytechnique<br>HAUTS-DE-FRANCE | Javascript                                                                                            | INSA INSTRUCT NATIONAL<br>DES SCIENCES<br>APPLIQUÉES<br>HAUTS-DE-FRANCE |
|                                  | <pre><input id="pwd" type="password" value="p&lt;/th&gt;&lt;th&gt;bassword"/><br/>' id="bp"&gt;</pre> |                                                                         |

Les outils de développement vous nous d'analyser en profondeur, les pages web. Leurs fonctions sont nombreuses, notamment :

- Naviguer entre les différents rendus, tablette, smartphone ...
- Lancer des commandes
- Visualiser le DOM
- Visualiser et modifier le CSS
- ...

#### a) Sous Chrome

\* Attention : la version des outils de Chrome présentée ici est en Anglais.

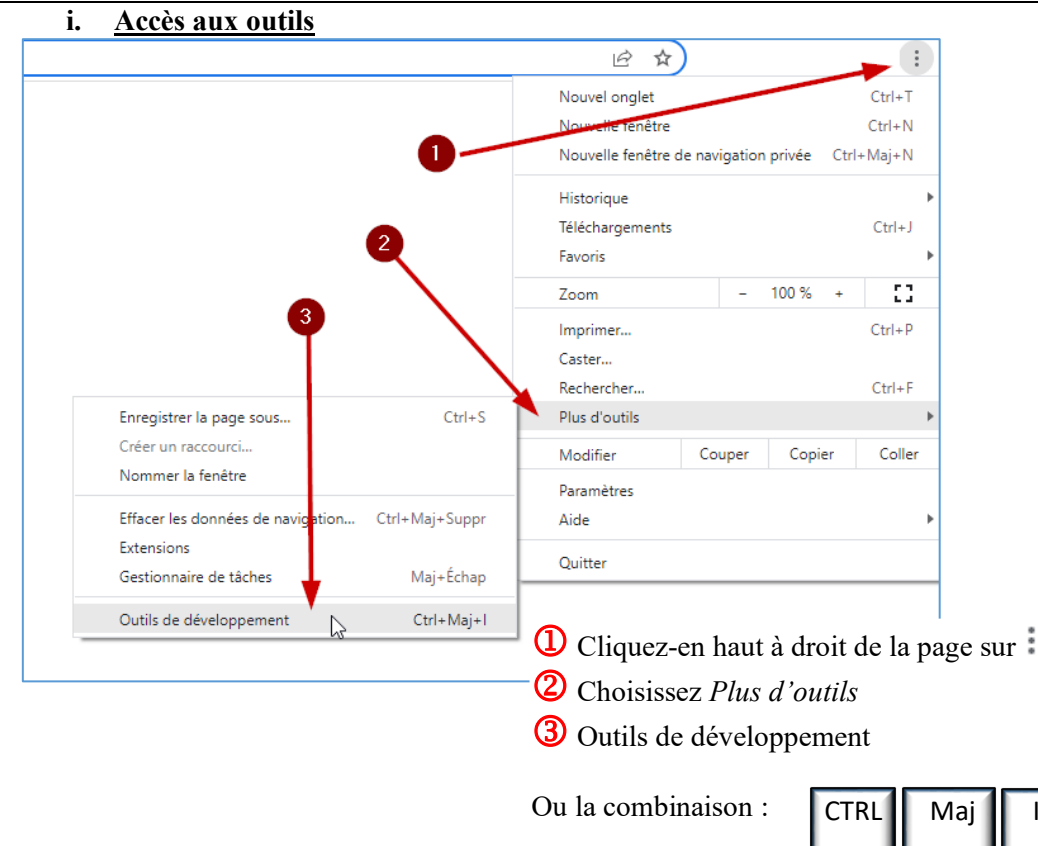

Vous pouvez voir que le navigateur a détecté deux erreurs : effectivement les fichiers *style.css* et *script.js* n'existent pas pour l'instant.

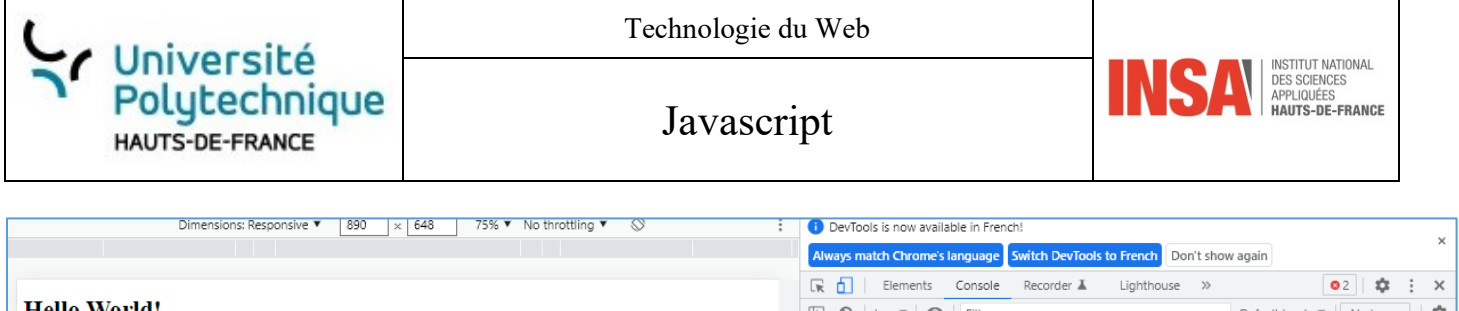

| Hello World!                 | 🕩 🛇   top 🔻   👁   Filter                         | Default levels 🔻 🛛 No Issues 🛛 🏟 |
|------------------------------|--------------------------------------------------|----------------------------------|
| Braniar are sure investigat  | Failed to load resource: net::ERR_FILE_NOT_FOUND | <u>style.css:1</u> 🕑             |
| Premiera pas aveo savascipi. | Failed to load resource: net::ERR_FILE_NOT_FOUND | <u>script.js:1</u>               |
| ○ Choix N°1                  | >                                                |                                  |
|                              |                                                  |                                  |
| Ok                           |                                                  |                                  |
|                              |                                                  |                                  |

Dans ce cours, nous allons nous intéresser à deux onglets :

#### ii. <u>Elements :</u>

Cet onglet nous permet de naviguer dans le code HTML.

| 🕞 🚹 🕴 Elements                                                                                                    | Console Re                                       | ecorder 👗    | Lighthouse  | »      | 02 |
|----------------------------------------------------------------------------------------------------|--------------------------------------------------|--------------|-------------|--------|----|
| html                                                                                                    |                                                  |              |             |        |    |
| <pre>khead&gt;</pre> /head>                                                                                                    |                                                  |              |             |        |    |
| …▼ <body> == \$0</body>                                                                                                    |                                                  |              |             |        |    |
| <h1 id="msg">Hello</h1>                                                                                                    | o World! <td></td> <td></td> <td></td> <td></td> |              |             |        |    |
| <input id="]&lt;/td&gt;&lt;td&gt;label" size="30" type="text&lt;/td&gt;&lt;td&gt;" value="Pre&lt;/td&gt;&lt;td&gt;miers pas av&lt;/td&gt;&lt;td&gt;ec Javascrip&lt;/td&gt;&lt;td&gt;t"/> |                                                  |              |             |        |    |
| <br>                                                                                                    |                                                  |              |             |        |    |
| <br< td=""><td></td><td></td><td></td><td></td><td></td></br<>                                                                                                    |                                                  |              |             |        |    |
| <input <="" td="" type="radio"/> <td>o" name="cho</td> <td>ix" value="1</td> <td>"C1"&gt;</td> <td></td> <td></td>                                                                       | o" name="cho                                     | ix" value="1 | "C1">       |        |    |
| choix N°i                                                                                                    | o" name_"cho                                     | iv"_value_"2 | " checke id | _"co"s |    |
| " Choix Nº2 "                                                                                                    | U Hallic= Chu                                    | IX Value= 2  | CHECKED 10  | = (2)  |    |
| <input id="c3" name="cho&lt;/td&gt;&lt;td&gt;ix" type="radio&lt;/td&gt;&lt;td&gt;o" value="3&lt;/td&gt;&lt;td&gt;"/>                                                                     |                                                  |              |             |        |    |
| " Choix Nº3 "                                                                                                    |                                                  |              |             |        |    |
| <br>                                                                                                    |                                                  |              |             |        |    |
| <br>kbn>                                                                                                    |                                                  |              |             | •      |    |
| <input type="pass&lt;/td&gt;&lt;td&gt;word" value="&lt;/td"/> <td>"password" i</td> <td>d="pwd"&gt;</td> <td></td> <td></td>                                                             | "password" i                                     | d="pwd">     |             |        |    |
| <br>                                                                                                    |                                                  |              |             |        |    |
| >                                                                                                    |                                                  |              |             |        |    |
| <input id="bp" type="butto&lt;/td&gt;&lt;td&gt;on" value="O&lt;/td&gt;&lt;td&gt;k"/>                                                                                                    |                                                  |              |             |        |    |
| <script src="script&lt;/td&gt;&lt;td&gt;&lt;u&gt;pt.1s&lt;/u&gt;"></script>                                                                                                    |                                                  |              |             |        |    |

Cet onglet nous permet de naviguer dans le code HTML.

#### iii. <u>Console</u>

| Always match Chrome's language | witch DevTools to French Don't show | w again                          |
|--------------------------------|-------------------------------------|----------------------------------|
| 🕞 🚹 🕴 Elements 🛛 Console       | Recorder 👗 🛛 Lighthouse 🚿           | 02 🏟 🗄 🗙                         |
| 🕩 🛇   top 🔻   🞯   Filter       |                                     | Default levels 🔻 🛛 No Issues 🛛 🏟 |
| Failed to load resource: net   | ERR_FILE_NOT_FOUND                  | <u>style.css:1</u> 🚱             |
| Sailed to load resource: net:  | RR_FILE_NOT_FOUND                   | <u>script.js:1</u> 🚱             |
| >                              | $\mathbf{X}$                        |                                  |

Avec lequel il nous sera possible d'entrer des commandes Javascript.

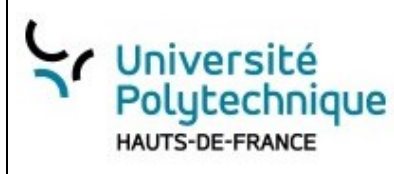

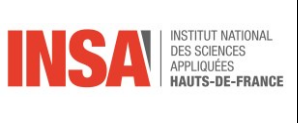

#### b) Avec Firefox

6

>

Ctrl+Maj+Q

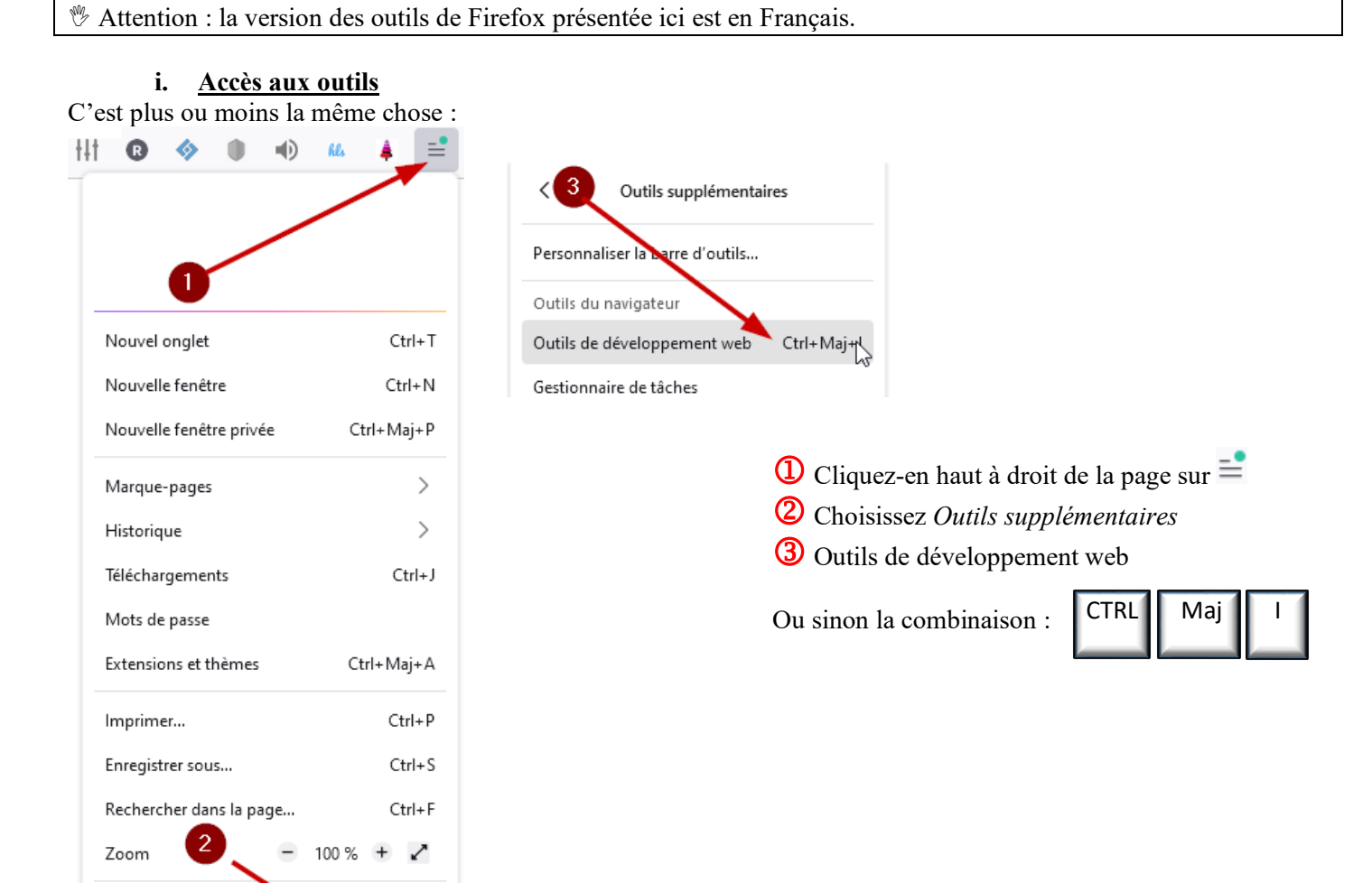

Paramètres

Aide

Quitter

Outils supplémentaires

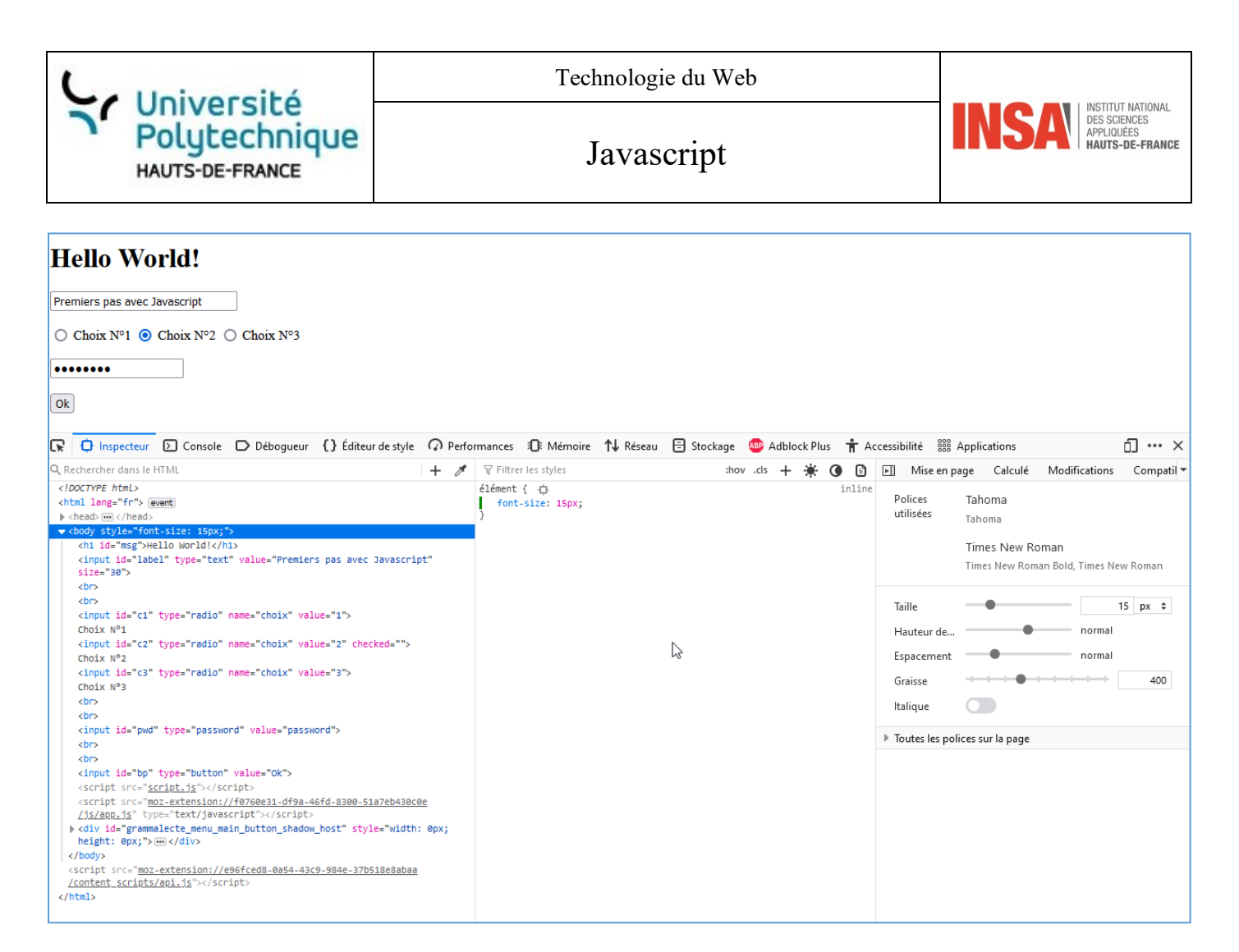

Nous avons beaucoup plus d'informations mais nous allons essentiellement utiliser *Inspecteur* et *Console* i. Inspecteur

#### Un peu comme Chrome avec Elements, Inspecteur permet de naviguer dans le code HTML et CSS

| 🔉 🛑 Inspecteur 🚺 Console 🕞 Débogueur 🚯 Éditeur de style                                                                                                    | 🖓 Perfo | rmances 🛛 Mémoire    | <b>↑↓</b> Réseau | Stockage | 🚇 Adb    | lock Plus | <b>†</b> A | ccessibilite | i 🎆 Appli       | cations       |                   | 0 ··· ×  |
|----------------------------------------------------------------------------------------------------|---------|----------------------|------------------|----------|----------|-----------|------------|--------------|-----------------|---------------|-------------------|----------|
| Rechercher dans le HTML                                                                                                    | + 1     | 🗑 Filtrer les styles |                  | :hov     | / .cls + | * (       |            | ► M          | ise en page     | Calculé       | Modifications     | Compatil |
| htmL                                                                                                    |         | élément { ∙¢         |                  |          |          |           | inline     | Pas d        | e nolice utilis | ée sur l'élén | nent sélectionné. |          |
| <html lang="fr"> event</html>                                                                                                    |         | }                    |                  |          |          |           |            |              |                 |               |                   |          |
| Aneads and Aneads and Aneads<br>Aneads and Aneads and Aneads and Aneads and Aneads and Aneads and Aneads and Aneads and Aneads and Aneads and An<br>Aneads and Aneads and Anea<br>Aneads and Aneads and Aneads and Aneads and Aneads and Aneads and Aneads and Aneads and Aneads and Aneads and Aneads and Aneads and Aneads and Aneads and Aneads and Aneads and Aneads and Aneads and Aneads and Aneads and Aneads and Anea |         | Hérité de body       |                  |          |          |           |            | ▶ Toute      | s les polices s | ur la page    |                   |          |
| <pre>voody style="font-size: 15px;"&gt; vood id "mee"vuolle voold v(ht)</pre>                                                                                                    |         | élément { .⊡         |                  |          |          |           | inline     |              |                 |               |                   |          |
| <pre><ini <="" id="label" pre="" type="text" value="Premiers pac average/second"></ini></pre>                                                                                                    |         | font-size: 15px;     |                  |          |          |           |            |              |                 |               |                   |          |
| size="30">                                                                                                    |         | }                    |                  |          |          |           |            |              |                 |               |                   |          |
| <pre><br column="1"/></pre>                                                                                                    |         |                      |                  |          |          |           |            |              |                 |               |                   |          |
| <br>kbr>                                                                                                    |         |                      |                  |          |          |           |            |              |                 |               |                   |          |
| <input id="c1" name="choix" type="radio" value="1"/>                                                                                                    |         |                      |                  |          |          |           |            |              |                 |               |                   |          |
| Choix Nº1                                                                                                    |         |                      |                  |          |          |           |            |              |                 |               |                   |          |
| <pre><input checked="" id="c2" name="choix" type="radio" value="2"/></pre>                                                                                                    |         |                      |                  |          |          |           |            |              |                 |               |                   |          |
| Choix N°2                                                                                                    |         |                      |                  |          |          |           |            |              |                 |               |                   |          |
| <input id="c3" name="choix" type="radio" value="3"/>                                                                                                    |         |                      |                  |          |          |           |            |              |                 |               |                   |          |
| Choix N°3                                                                                                    |         |                      |                  |          |          |           |            |              |                 |               |                   |          |
| <pre><bre>dr&gt;</bre></pre>                                                                                                    |         |                      | -                |          |          |           |            |              |                 |               |                   |          |
| <pre><br/></pre>                                                                                                    |         |                      |                  |          |          |           |            |              |                 |               |                   |          |
| <input id="pwd" type="password" value="password"/>                                                                                                    |         |                      |                  |          |          |           |            |              |                 |               |                   |          |
|                                                                                                    |         |                      |                  |          |          |           |            |              |                 |               |                   |          |
| <pre>cinput id="bp" type="byttop" yelue="0k"s</pre>                                                                                                    |         |                      |                  |          |          |           |            |              |                 |               |                   |          |
| (scrint spc="scrint is")/(scrint)                                                                                                    |         |                      |                  |          |          |           |            |              |                 |               |                   |          |
| <pre>cscript src="moz_extension://f0760e31_df9a_46fd_8300_51a7eb430c0e</pre>                                                                                                    |         |                      |                  |          |          |           |            |              |                 |               |                   |          |
| /js/app.js" type="text/javascript">                                                                                                    |         |                      |                  |          |          |           |            |              |                 |               |                   |          |
| <pre>&gt; <div id="grammalecte_menu_main_button_shadow_host" style="width:&lt;/pre&gt;&lt;/td&gt;&lt;td&gt;0px;&lt;/td&gt;&lt;td&gt;&lt;/td&gt;&lt;td&gt;&lt;/td&gt;&lt;td&gt;&lt;/td&gt;&lt;td&gt;&lt;/td&gt;&lt;td&gt;&lt;/td&gt;&lt;td&gt;&lt;/td&gt;&lt;td&gt;&lt;/td&gt;&lt;td&gt;&lt;/td&gt;&lt;td&gt;&lt;/td&gt;&lt;td&gt;&lt;/td&gt;&lt;td&gt;&lt;/td&gt;&lt;/tr&gt;&lt;tr&gt;&lt;td&gt;height: 0px;"> ··· </div></pre>                                                                                                    |         |                      |                  |          |          |           |            |              |                 |               |                   |          |
|                                                                                                    |         |                      |                  |          |          |           |            |              |                 |               |                   |          |
| <pre><script src="moz-extension://e96fced8-0a54-43c9-984e-37b518e8abaa&lt;/pre&gt;&lt;/td&gt;&lt;td&gt;&lt;/td&gt;&lt;td&gt;&lt;/td&gt;&lt;td&gt;&lt;/td&gt;&lt;td&gt;&lt;/td&gt;&lt;td&gt;&lt;/td&gt;&lt;td&gt;&lt;/td&gt;&lt;td&gt;&lt;/td&gt;&lt;td&gt;&lt;/td&gt;&lt;td&gt;&lt;/td&gt;&lt;td&gt;&lt;/td&gt;&lt;td&gt;&lt;/td&gt;&lt;td&gt;&lt;/td&gt;&lt;/tr&gt;&lt;tr&gt;&lt;td&gt;&lt;pre&gt;/content_scripts/api.js"></script></pre>                                                                                                    |         |                      |                  |          |          |           |            |              |                 |               |                   |          |

ii. <u>Console</u> Comme avec Chrome, il est possible de lancer des commandes Javascript

|                                                                | Technologie du Web                                                          |                                                                    |  |
|----------------------------------------------------------------|-----------------------------------------------------------------------------|--------------------------------------------------------------------|--|
| Polytechnique<br>HAUTS-DE-FRANCE                               | Javascript                                                                  | INSTATUT NATIONAL<br>DES SCIENCES<br>APPLIQUÉES<br>HAUTS-DE-FRANCE |  |
| Hello World! Premiers pas avec Javascript                      |                                                                             |                                                                    |  |
| 🔒 La feuille de style n'a pas pu être chargée. file:///Da/Acer | /Dropbox/Acer/Cours%20INSA/01-Javascript/00-PourLeCours/style.css           | ×                                                                  |  |
| 🕞 🗘 Inspecteur 🖸 Console 🗗 Débogueur                           | 🕻 Éditeur de style 🛛 Performances 🕕 Mémoire 🔨 Réseau 😑 Stockage 💩 Adblock F | Plus 🕇 Accessibilité » 📋 🚥 🗙                                       |  |
| 💼 🗑 Filtrer                                                    | Erreurs Avertissements Journaux Informati                                   | ons Débogage CSS XHR Requêtes 🔆                                    |  |
| ▲ Échec du chargement pour l'élément <script></script>         |                                                                             |                                                                    |  |

# 7. Mode console

Le mode console est un mode interactif : vous entrez une commande elle s'exécute directement. Pour cela, mettez-vous en mode *Outils de développement :* 

| C | hrome          |            |            |    | Firefox |       |            |           |             |           |  |
|---|----------------|------------|------------|----|---------|-------|------------|-----------|-------------|-----------|--|
|   | 屎 🚹 🕴 Elements | Console    | Recorder 👗 | Li |         | R     | Inspecteur | D Console | D Débogueur | {} Éditeu |  |
|   |                | Eiltor     |            |    |         | Ŵ     | ₩ Filtrer  |           |             |           |  |
|   |                | , I litter |            |    |         | $\gg$ |            |           |             |           |  |
|   | >              |            |            |    |         |       |            |           |             |           |  |

#### Par exemple :

|                                            | Dinspecteur Console                          | D |  |
|--------------------------------------------|----------------------------------------------|---|--|
| Ŵ                                          | 🗑 Filtrer                                    |   |  |
| ≫ 1<br>← u                                 | <b>et tableau = [1,2,3,4]</b><br>ndefined    |   |  |
| ≫ t<br>← )                                 | ableau<br>Array(4) [ 1, 2, 3, 4 ]            |   |  |
| <pre>≫ tableau[0]+tableau[2]<br/>← 4</pre> |                                              |   |  |
| <mark>≫ f</mark><br>}                      | <pre>unction somme(x,y){   return x+y;</pre> |   |  |
| ← u                                        | ndefined                                     |   |  |
| » s                                        | >> somme(2,3)                                |   |  |
| < 5                                        |                                              |   |  |
| <b>»</b>                                   |                                              |   |  |

Ce mode est très utile pour tester votre code.

Dans ce mode il n'est pas obligatoire de mettre le point virgule à la fin de la commande. Ce n'est pas le cas lorsque le code se trouve dans le fichier !!!

& Les exemples suivants ont été réalisés dans la console

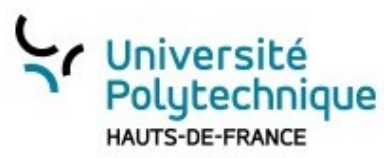

Javascript

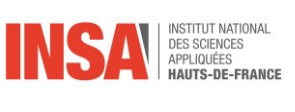

# II. Tour d'horizon du langage Javascript

Au lieu de refaire un cours sur des éléments déjà vus dans d'autres langage, je vais plutôt vous donner des exemples de code.

Le code se trouve dans le pen : <u>Source : https://codepen.io/rtomczak/pen/abGpwqN</u>

# 1. Les variables

La déclaration se fait par let :

let x; // Déclaration d'une variable x.

●<sup>™</sup> il est possible de déclarer une variable comme ceci : var x; Dans ce cas cette variable est globale, cad qu'elle est visible dans tous les fichiers. Ce comportement est à éviter.

Voici un exemple d'affectation et de type des variable :

x = 0; // Maintenant la variable vaut zéro

x ;// retourne sa valeur cad 0

JavaScript supporte plusieurs types de variables :

```
x = 1; // des entiers.
x = 0.01; // réels.
x = "hello world"; // chaîne de caractères entre des guillemets doubles
x = 'JavaScript'; // ou des simples
x = true; // valeur booléenne vrai
x = false; // ou faux
x = null; // null est une valeur spéciale qui signifie "pas de valeur"
x = undefined; // Presque la même chose, non définie
```

Notez le point virgule à la fin de la ligne.

#### Les tableaux - listes

Les tableaux peuvent contenir plusieurs éléments :

```
let prix = [212.5, 301, 125, 250]; // un tableau de valeurs délimités par []
prix[0] // retourne 212.5 cad le premier élément à l'indice 0
prix[3] // retourne 250 le dernier élément à l'indice 3
prix[prix.length-1] // Même résultat
prix.length // retourne 4 car le nombre d'éléments est 4.
prix[4] = 119; // Ajoute un nouvel élément.
prix // retourne Array(4) [ 212.5, 301, 125, 250, 119 ]
prix[4] = 0; // modification d'un éléments du tableau.
let tableauVide = []; // [] indique un tableau vide
tableauVide.length; // retourne 0
```

Remarque : un tableau peut contenir différents types de données

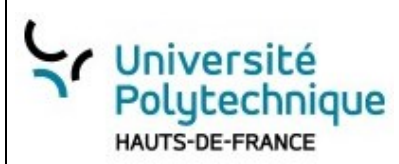

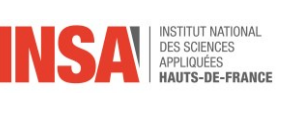

```
let tab = [1,"e"] ;
```

# 2. Des dictionnaires (appelés JavaScript Objects)

Les dictionnaires sont une sorte de collection d'Object L'object est une collection de paires nom/valeur comme en Python qui se trouvent entre crochets {} let ang2fr ={"one":"un"} ; ang2fr["two"] = "deux"; // Ajout d'une paire nom/valeur ang2fr; // Renvoie Object { one: "un", two: "deux" } ang2fr.one; // Renvoie "un" ang2fr.content = {}; // Le contenu est vidé

### 3. Listes et dictionnaires

#### a) Liste de dictionnaire

```
Il est possible d'inclure des dictionnaires dans une liste :
let pointsXY = [ // un tableau à deux dimensions
    {x:1, y:0},// l'élément est un object
    {x:10, y:10}
    ];
pointsXY[1] ;// Retourne Object { x: 10, y: 10 }
```

#### b) Des dictionnaires de tableaux

```
let vecteurs = {
    vect1:[ [1,2] , [3,4] ],
    vect2:[ [3,4] , [5,4]]
};
vecteurs["vect1"] // Renvoie Array [ [1,2] , [3,4] ]
```

```
vecteurs["vect"] = [ [11,12], [21,22]]; // Modifie le deuxième
```

#### 4. Des calculs

```
// Calculs
3 + 2 ;// retourne 5: addition
3 - 2 ;// retourne 1: soustraction
3 * 2 ;// retourne 6: multiplication
3 / 2 ;// retourne 1.5: division
"3" + "2" ;// retourne Attention le résultat est "32"
// Les opérateurs d'incrémentation et de décrémentation
let compteur = 0; // Defini un compteur
compteur++; // Incrémente le compteur
compteur--; // Décrémente le compteur
compteur += 2; // ajoute 2 à la variable : idem compteur = compteur + 2;
```

Robert Tomczak

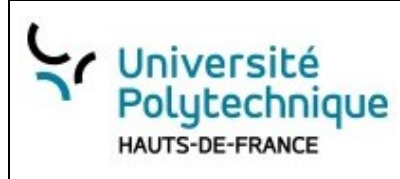

Javascript

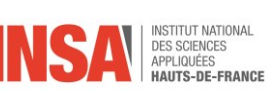

compteur \*= 3; // Multiplie par 3: idem compteur = compteur \* 3; compteur // retourne 6

## 5. Conditions booléennes

```
// Condition booléenne
let x = 1, y = 2;
x === y ;// retourne false faux: égalité stricte
x !== y ;// retourne true vrai: inégalité
x < y ;// retourne true vrai
x <= y ;// retourne true vrai
x > y ;// retourne false faux
x >= y ;// retourne false faux
"un" === "deux" ;// retourne false faux
"un" > "deux" ;// retourne false faux car "un" est alphabétiquement plus grand que "de"
```

● L'égalité faible (==) effectuera une conversion des deux éléments à comparer avant d'effectuer la comparaison L'égalité stricte (===) effectuera la même comparaison mais sans conversion préalable (elle renverra toujours false si les types des deux valeurs comparées sont différents)

```
let num = 0, str="0";
num == str; // Retourne true Vrai !!!
num === str; // Retourne false Faux ouf .
```

# 6. Définition et utilisation de fonctions

```
// Les fonctions
function carre(x){ // La définition d'une fonction se fait par function
    return x*x; // on retourne le carré de x : x*x
}
```

L'appel se fera tout simplement comme ceci : carre(4); // Appelle la fonction carre avec comme paramètre 4. Cette fonction retourne 16

### 7. If alors sinon :

```
// Conditionnel
function abs(x){
    if (x<0){
        return -x;
    }
    else {
        return x;
    }
}</pre>
```

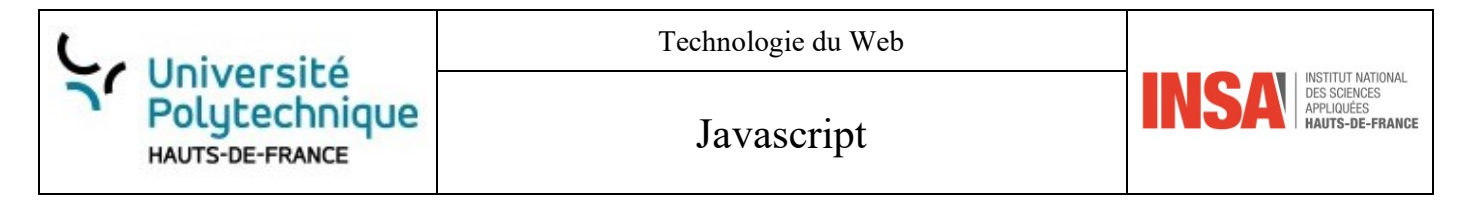

```
Puis les appels pouront être :
abs(3); // Retourne 3
abs(-3); // Retourne 3
```

### 8. Une boucle avec pour

Une variable de boucle, ici nommée i est déclarée puis utilisée avec for :

```
// Boucle pour
let somme = 0,i;
for (i=0;i<=3;i++) {
    somme = somme + i;
}
somme;// Renvoie 6 car 0+1+2+3 = 6</pre>
```

## 9. Boucle tant que

Ce code effectue le même calcul que précédemment :
// Boucle tant que
i = 0;
somme = 0;
while (i<=3){
 somme += i;
 i++;
}
somme;// Renvoie 6 car 0+1+2+3 = 6</pre>

### 10. For avec un tableau

```
// pour avec un tableau
let prix = [10,100,1000];
function calculSomme
(tableau) { // Calcule la somme des éléments de tableau
let total = 0; // initialisation à zéro.
// Boucle sur tableau et récupère chaque élément dans unPrix
for(let unPrix of tableau) {
total += unPrix; // Ajoute l'élément au total
} // Fin de la boucle
}
somme(prix) // Renvoie 10+100+1000 = 1110
```

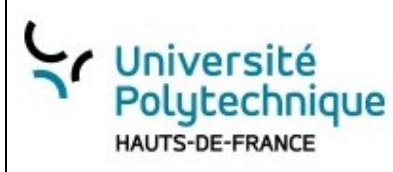

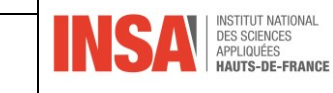

## 11. En résumé

Pour ceux qui connaissent le langage C, PHP, ou Java, Javascript est très proche notamment le point virgule à la fin des lignes.

| Types de variables   |                                                   |  |
|----------------------|---------------------------------------------------|--|
| Déclaration          | <pre>let unEntier = 3;</pre>                      |  |
| Affectation          | somme = 1.2 + 1.3;                                |  |
| Chaînes              | <pre>let nom = "toto"; ou let nom2 = 'tata'</pre> |  |
| Booléens             | true ou false                                     |  |
| Opérateurs ou et non | && !                                              |  |
| Tableaux             | t = [1,2,3,4] et t[1] ou t.lenght                 |  |
| Dictionnaires        | dico = {a:1, b:2, c:3} d.a                        |  |
|                      | Éléments du langage                               |  |
| Commentaire          | // Ceci est un commentaire                        |  |
|                      | if (condition)                                    |  |
|                      | {                                                 |  |
|                      | instructions                                      |  |
| Conditionnelle : si  | }                                                 |  |
| alors sinon          | else                                              |  |
|                      | {                                                 |  |
|                      | instructions                                      |  |
|                      | }                                                 |  |
|                      | if (condition)                                    |  |
|                      | {                                                 |  |
|                      | instructions                                      |  |
| Boucle pour          | }                                                 |  |
|                      | else                                              |  |
|                      | {                                                 |  |
|                      | instructions                                      |  |
|                      | }                                                 |  |
|                      | while (condition)                                 |  |
| Boucle tant que      | (                                                 |  |
|                      | Instructions                                      |  |
|                      | <pre>} function Mafanction(nanamàtnas)</pre>      |  |
|                      | s                                                 |  |
| Fonction avec retour | l                                                 |  |
| Fonction avec retour | return aachose                                    |  |
|                      | }                                                 |  |
|                      | ,                                                 |  |

& L'opérande permettant la division entière (// en Python) n'existe pas en Javascript

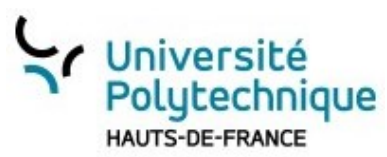

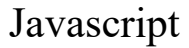

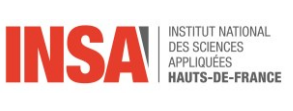

# III. Quelques rappels de HTML et CSS

## 1. HTML

Le langage HTML (HyperText Markup Language) permet de structurer le contenu de la page web à l'aide balises. On ne peut réellement parler de langage de programmation : c'est plutôt un langage de balisage qui indique aux navigateurs comment structurer, présenter la page web.

#### a) Structure d'une page HTML

Le langage HTML est un langage de balises. Source : https://codepen.io/rtomczak/pen/VwxPWPP :

<!doctype html> : type de document web <title> et </title> : nom de la page, celle qui sera affiché en haut <html> et </html> : balise racine contenant tout le code html <head> et </head> : informations relatives à la page web mais qui ne s'affichera pas <body> et </body> : relatif aux contenus visibles pour l'utilisateur

### b) Les balises communes

| <u><h1> à <h6></h6></h1></u> | Niveaux de titre hx où représente le niveau |  |
|------------------------------|---------------------------------------------|--|
| <u></u>                      | Définition d'un paragraphe                  |  |
| <u><br/></u>                 | Saut de ligne                               |  |
| <u><hr/></u>                 | Ligne horizontale                           |  |
| <u><!-- --></u>              | Commentaire                                 |  |

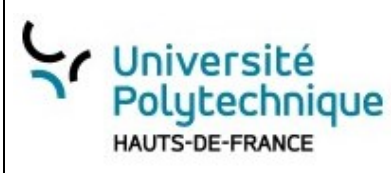

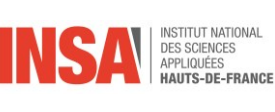

Source : https://codepen.io/rtomczak/pen/zYjNEOj :

| Exemple : balises communes                                           |                        |  |  |  |
|----------------------------------------------------------------------|------------------------|--|--|--|
| HTML                                                                 | Page web               |  |  |  |
| <h1>Hello World</h1><br><h2>Titre 2</h2><br>un paragraphe<br>complet | Hello World<br>Titre 2 |  |  |  |
| <hr/>                                                                | un paragraphe complet  |  |  |  |

Avec un peu de CSS :

Source : https://codepen.io/rtomczak/pen/RwyKLwX

| Avec du CSS                                                                              |                    |  |
|------------------------------------------------------------------------------------------|--------------------|--|
| HTML                                                                                     | Page web           |  |
| <h1 style="background-color:DodgerBlue;">Hello</h1>                                      | Hello World        |  |
| World                                                                                    | Titre 2            |  |
| <h2 style="color:Tomato;">Titre 2</h2> Centrer                                           | Centrer            |  |
| <h2 style="text-align:left">Gauche</h2>                                                  | Gauche             |  |
| <h3 style="text-align:right">Droite</h3><br><h4 style="text-align:justify">Justifié</h4> | Droite<br>Justifié |  |
|                                                                                          |                    |  |

#### c) Les commentaires

Comme tout code informatique, il est bon d'expliquer ou de mettre des remarques. En html les commentaires doivent être mis entre deux balises <!-- et -->.

```
<!-- Sur une seule ligne-->
<!--
Un très long
commentaire
-->
```

Dans les exemples donnés dans ce cours, les commentaires sont quelques fois utilisés.

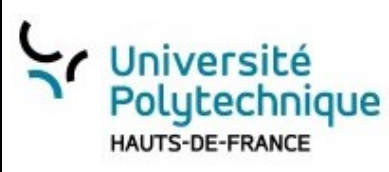

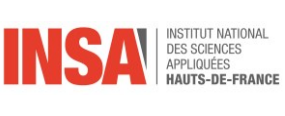

#### d) Mise en forme des textes et paragraphes

Source : https://codepen.io/rtomczak/pen/LYmxzbv

| Texte et paragraphe                                                                                                    |                                            |  |  |
|----------------------------------------------------------------------------------------------------|--------------------------------------------|--|--|
| HTML                                                                                                    | Page web                                   |  |  |
| The <abbr title="HyperText Markup&lt;br&gt;Language">HTML</abbr> permet de créer des pages                                                                                                    | The HTML permet de créer des pages web.    |  |  |
| web.<br>This is normal text                                                                                                    | This is normal text and this is bold text  |  |  |
| <b>and this is bold text</b> <code>var nombre=2</code> déclare une                                                                                                    | var nombre=2 déclare une variable globale  |  |  |
| <pre>variable globale <pre>cn&gt;<strong>Ce texte est important!</strong></pre></pre>                                                                                                    | Ce texte est important!                    |  |  |
| <pre><i>Control control contro</i></pre> | En italique Souligné Barré Exposant Indice |  |  |
| <s>Barré</s>                                                                                                    |                                            |  |  |
| <sup>Exposant</sup><br><sub>Indice</sub>                                                                                                    |                                            |  |  |

d Remarque : remarquez l'absence de la balise paragraphe dans les cinq dernières lignes et le résultat sur la droite. Même si dans le fichier html il existe un retour de ligne, elle n'apparait pas à l'affichage. Il faut soit utiliser une balise **<br>** ou encore mieux formater votre texte avec un paragraphe .

#### e) Les listes

- Il existe deux types de listes : \_
  - Liste ordonnée :
    - qui permet d'avoir une liste numérotée
    - $\geq$ qui représente un item.
    - <1h> indique le titre de la liste.
  - Liste non ordonnée.
    - à la place de

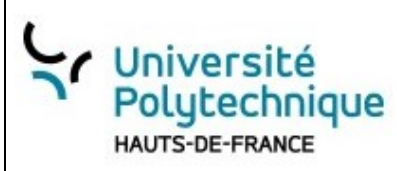

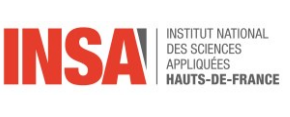

Source : https://codepen.io/rtomczak/pen/YzLNrrP :

| Listes                                                                                                    |                                                         |
|----------------------------------------------------------------------------------------------------|---------------------------------------------------------|
| HTML                                                                                                    | Page web                                                |
| <h1>Avec la balise ul</h1> <ul></ul>                                                                                                    | Avec la balise ul                                       |
| <li>Thé</li> <li>Café</li> <li>Chocolat</li>                                                                                                    | <ul> <li>Thé</li> <li>Café</li> <li>Chocolat</li> </ul> |
| <h1>Avec la balise ol</h1> <ol> <li>Thé</li> <li>Café</li> <li>Chocolat</li> </ol>                                                                                                    | Avec la balise ol                                       |
| <br><br> | 1. Thé<br>2. Café<br>3. Chocolat                        |

iii. Avec du CSS

Source : https://codepen.io/rtomczak/pen/GRdrMOZ :

| Listes et C                                                                                                    | SS                                                               |
|----------------------------------------------------------------------------------------------------|------------------------------------------------------------------|
| HTML                                                                                                    | Page web                                                         |
| <h2>Espacement normal</h2><br><ol><br/><li>Thé</li><br/><li>Café</li><br/><li>Chocolat</li></ol>                                         | Espacement normal<br>1. Thé<br>2. Café<br>3. Chocolat            |
| <h2>80% de la taille d'une ligne</h2><br><ol style="line-height:80%"><br/><li>Thé</li><br/><li>Café</li><br/><li>Chocolat</li><br/></ol> | 80% de la taille d'une ligne<br>1. Thé<br>2. Café<br>3. Chocolat |

### f) Les tableaux

- La balise qui indique au navigateur la création d'un tableau.
- La balise définit l'en-tête de chaque colonne.
- La balise > définit une ligne.
- La balise définit une cellule.

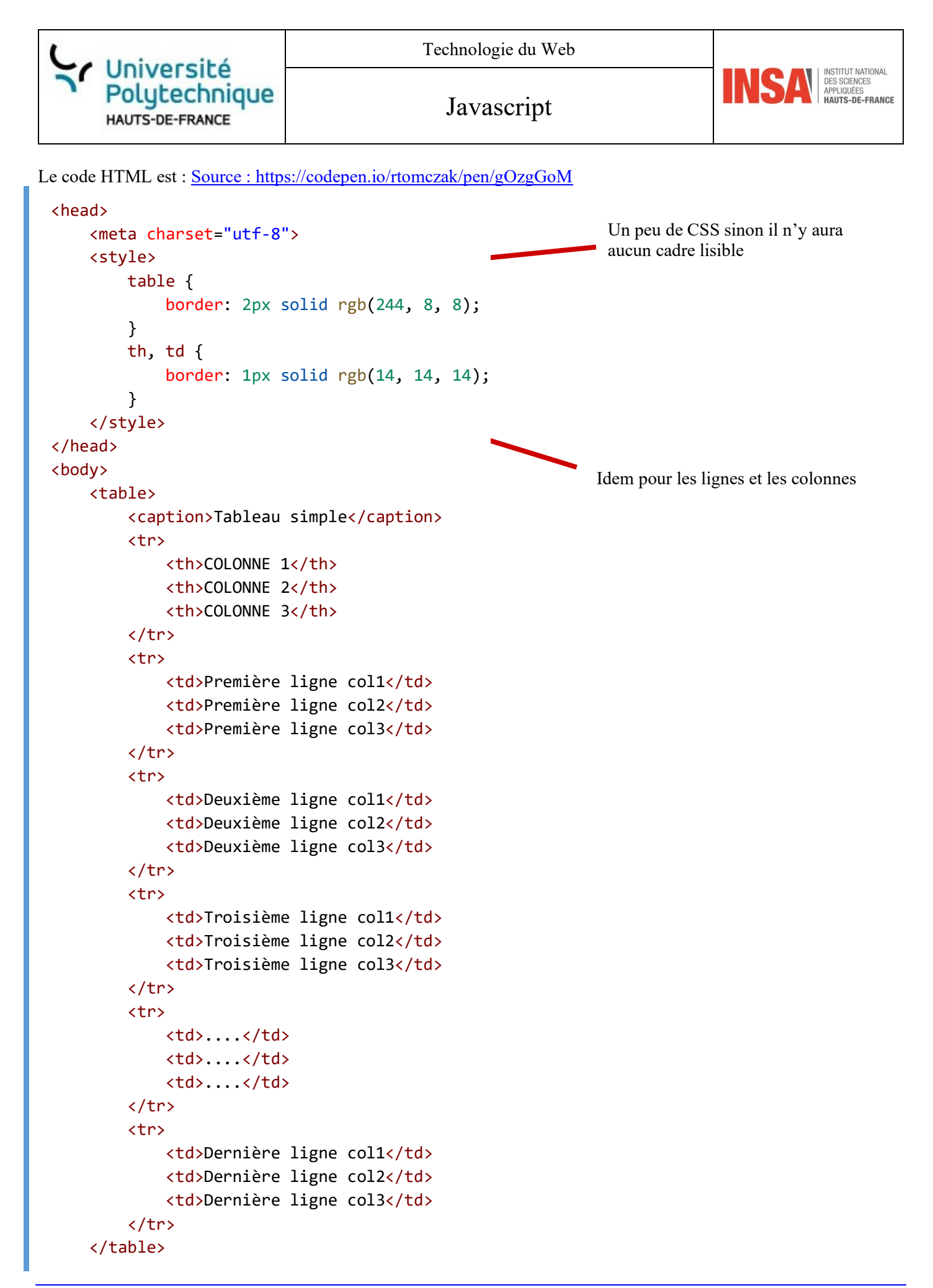

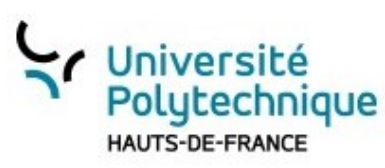

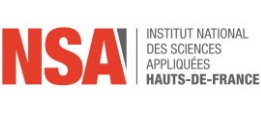

Et le résultat

| Tableau simple       |                      |                      |  |  |
|----------------------|----------------------|----------------------|--|--|
| COLONNE 1            | COLONNE 2            | COLONNE 3            |  |  |
| Première ligne col1  | Première ligne col2  | Première ligne col3  |  |  |
| Deuxième ligne col1  | Deuxième ligne col2  | Deuxième ligne col3  |  |  |
| Troisième ligne col1 | Troisième ligne col2 | Troisième ligne col3 |  |  |
|                      |                      |                      |  |  |
| Dernière ligne col1  | Dernière ligne col2  | Dernière ligne col3  |  |  |

d Il existe la possibilité de regrouper des lignes ou des colonnes avec rowspan ou colspan (<u>https://www.w3schools.com/html/html table colspan rowspan.asp</u>)

## g) Les formulaires

Nous avons déjà présenté un formulaire qui était composé des éléments :

- Un champ de texte
- Trois boutons radios
- Un champ mot de passe
- Et un bouton

Source : https://codepen.io/rtomczak/pen/yLjgbmQ :

|                                     | <h1 id="msg">Hello World!</h1>                                                                                                    |
|-------------------------------------|----------------------------------------------------------------------------------------------------|
|                                     | <pre><input id="label" size="30" type="text" value="Premiers pas avec&lt;/pre&gt;&lt;/th&gt;&lt;/tr&gt;&lt;tr&gt;&lt;th&gt;&lt;/th&gt;&lt;th&gt;&lt;pre&gt;Javascript"/></pre> |
| Hello World!                        |                                                                                                    |
|                                     | <input <="" name="choix" th="" type="radio"/>                                                                                                    |
| Premiers pas avec Javascript        | <pre>value="1" id="c1"&gt; Choix N°1</pre>                                                                                                    |
| ○ Choix Nº1 	 Choix Nº2 ○ Choix Nº3 | <pre><input checked<="" name="choix" pre="" type="radio" value="2"/></pre>                                                                                                    |
|                                     | <pre>id="c2"&gt; Choix N°2</pre>                                                                                                    |
|                                     | <pre><input <="" name="choix" pre="" type="radio" value="3"/></pre>                                                                                                    |
| Ok                                  | <pre>id="c3"&gt; Choix N°3</pre>                                                                                                    |
| U.N.                                |                                                                                                    |
|                                     | <pre><input id="pwd" type="password" value="password"/></pre>                                                                                                    |
|                                     |                                                                                                    |
|                                     | <input id="bp" type="button" value="0k"/>                                                                                                    |

d Tous les éléments d'un formulaire débutent par la balise <input>

Mais dans ce code, il manque l'essentiel : nous avons des éléments de formulaire, mais pas de formulaire !!

i. <u>Vers un fichier php distant :</u>

En effet, un formulaire débute toujours par la balise **<form>**. Par exemple ce formulaire envoie les informations contenus (..) vers le fichier *dd* qui se trouve sur le serveur web :

Source : https://codepen.io/rtomczak/pen/oNdBGdv

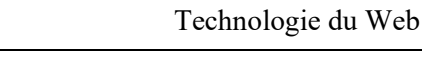

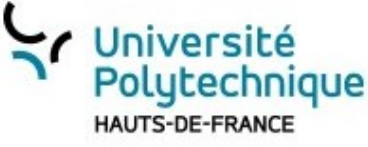

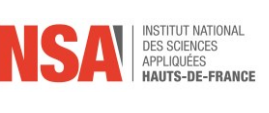

```
<form method="post" action="http://www.somesite.com/login.php">
    Identifiant : <input type="text" name="login">
    Mot de passe : <input type="password" name="mdp">
    <input type="submit" value="Valider">
    </form>
```

Et du côté serveur le php pourrait être quelque chose comme cela :

```
<?php
if(isset($_POST['login']) && isset($_POST['mdp'])) {
echo "Bienvenue ".$_POST['login'];
}</pre>
```

Le formulaire est validé par un bouton input de type submit. Toutes les valeurs des éléments input sont envoyées au serveur, à l'adresse définie dans action par post ou get indiqué dans l'attribut method.

Tans ce cours, nous allons nous focaliser sur le code côté navigateur, c'est pourquoi il est très souvent omis de mettre <form>

#### ii. Les composants les plus utilisés :

| <input type="&lt;/th"/> <th>Description</th> | Description                                      |
|----------------------------------------------|--------------------------------------------------|
| "text"                                       | Zone de texte                                    |
| "password"                                   | Mot de passe                                     |
| "hidden"                                     | Composant invisible mais envoyé vers le serveur  |
| "radio"                                      | Boutons radios : un seul choix possible          |
| "checkbox"                                   | Cases à cocher : plusieurs choix possibles       |
| "button"                                     | Un bouton                                        |
| "reset"                                      | Bouton permettant la remise à zéro du formulaire |
| "submit"                                     | LE bouton pour envoyer le formulaire             |
| "file"                                       | Choisir un fichier                               |
|                                              |                                                  |

#### iii. « Nouveaux » composants qui facilite la vie :

```
    <input type=</th>
    Description

    "email."
    Zone de texte qui doit respecter le format d'email

    "date"
    Zone de texte qui doit respecter le format date

    "range"
    Curseur

    "code"
    Pour choisir une couleur
```

iii. Attributs type et value

En HTML l'attribut **type** indique le type du composant et **value** sa valeur. La syntaxe est la suivante :

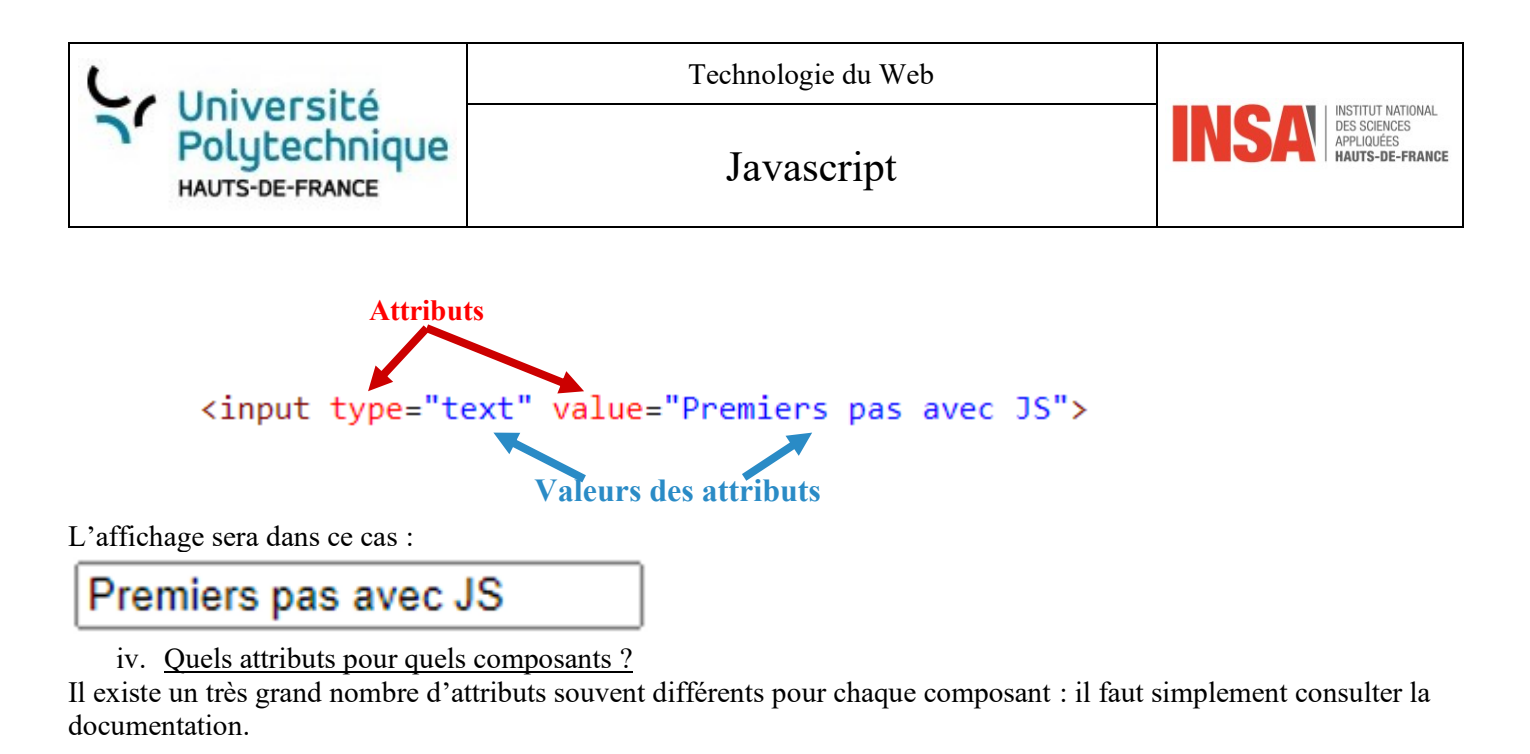

v. Label

Documentation : https://developer.mozilla.org/fr/docs/Web/HTML/Element/Label Pour des questions d'accessibilité il est conseillé d'associer une balise label à vos composants : Son attribut doit être identique à l'id du composant : <label for="nom">Entrez votre nom</label> <input id="nom" type="text" name="nom">

#### h) Images

Source : https://codepen.io/rtomczak/pen/mdLRBKE

C'est la balise bien connue **<img>** qui permet l'affiche d'images :

```
<!-- L'image dollar.jpf se trouve dans le même répertoire que la page HTML -->
<img src="dollar.jpg">
<!-- euro.png se trouve dans le répertoire images -->
<img src="./images/euro.png">
<!-- Image située sur un autre site -->
<img
src="https://www.google.com/images/branding/googlelogo/1x/googlelogo_color_272x92dp.png">
```

#### i) Liens

Source : https://codepen.io/rtomczak/pen/RwyKLBa

L'attribut détermine la cible du lien qui est l'adresse du document que votre navigateur va aller afficher : une page html bien sûr, mais aussi une image ou un document pdf ...

<a href="http://www.wikipedia.org"> La page principale de Wikipedia</a>
La page principale de Wikipedia

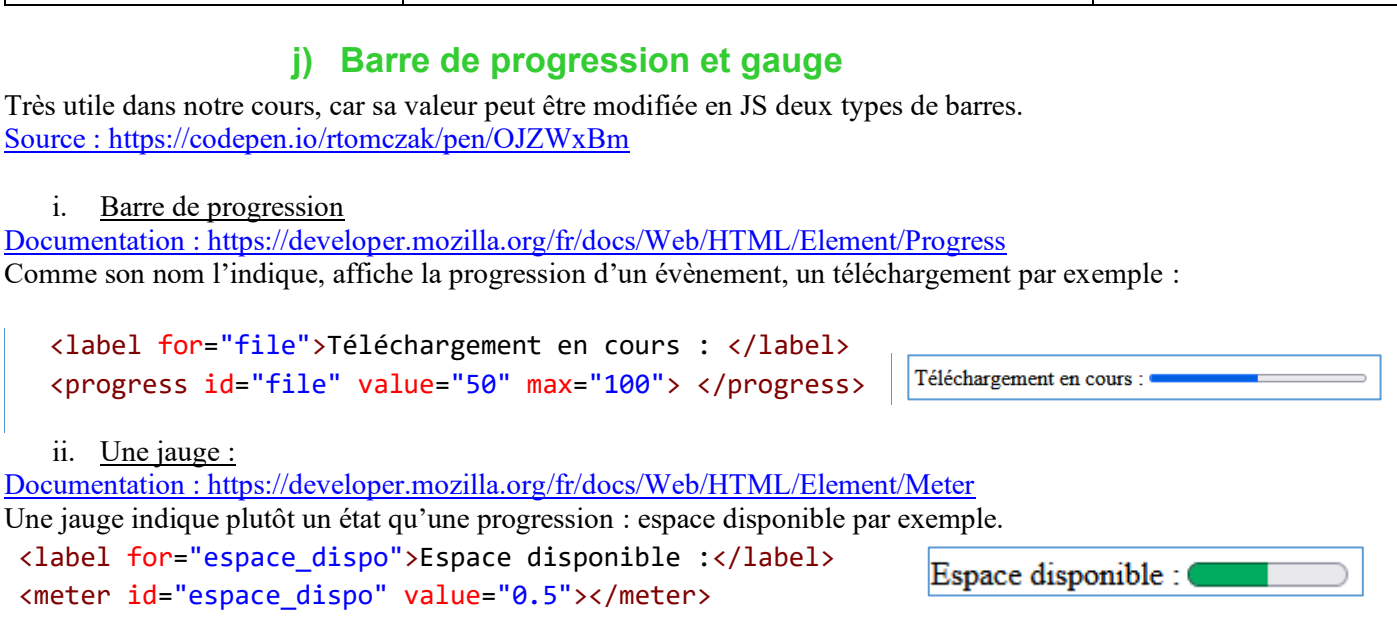

Javascript

DES SCIENCES

PPLIQUÉES AUTS-DE-FRANCE

Université

HAUTS-DE-FRANCE

Polytechnique

#### k) Grouper avec div et span

Documentation : https://developer.mozilla.org/fr/docs/Web/HTML/Element/span https://developer.mozilla.org/fr/docs/Web/HTML/Element/div Ces deux balises de regroupement sont utilisées en CSS avec les attributs class et id.

Avec la balise () le paragraphe est appelé un élément de bloc, qui peut contenir plusieurs éléments.

<span> permet de définir ce que l'on appelle un élément de ligne, un seul élément.

<div> quant à lui, comme, est un élément de bloc :

D'après https://www.pierre-giraud.com/html-css-apprendre-coder-cours/div-span/ https://codepen.io/rtomczak/pen/oNdBoGB

| <pre></pre> | es seront en<br>and Jaune*/<br>te noire*/<br>es seront en<br>Jaune*/<br>te noire*/<br>eur à 5 */ |
|-------------|--------------------------------------------------------------------------------------------------|

|                                                                                                    | Technologie du Web |                  |
|----------------------------------------------------------------------------------------------------|--------------------|------------------|
| HAUTS-DE-FRANCE                                                                                                    | Javascript         | INSA INSTRUCTION |
|                                                                                                    | Résultat           |                  |
| L'élément span qui suit est un élément en ligne ; son arrière-plan est coloré afin d'illustrer la zone couverte par cet élément en ligne |                    |                  |
| Un premier paragraphe                                                                                                    |                    |                  |
| Un autre paragraphe                                                                                                    |                    |                  |
| <ul> <li>Un élément de liste</li> <li>Un autre élément de liste</li> </ul>                                                               |                    |                  |

# 2. CSS

Le CSS (Cascading Style Sheet) permet de définir l'aspect du site web : pour simplifier le contenu se trouve dans les fichiers HTML et la forme (couleurs, polices ...) est définie dans le fichier CSS. Ainsi tout le site aura le même format (par exemple le titre 1 en gras, bleu...) et la modification de ce seul fichier modifiera l'aspect de toutes les pages HTML associées.

Par exemple, la feuille de style CSS style.css utilisée par une page HTML est définie dans la balise <head> par :

#### <head> <link href="style.css" rel="stylesheet"> </head>

• Dans notre exemple, le fichier style.css doit être dans le même répertoire que l'HTML. Il est possible d'utiliser des répertoires afin d'organiser au mieux l'ensemble des fichiers (par exemple en mettant les fichiers CSS dans le répertoire *css*.

```
Ainsi le lien se fera par <link href="/css/style.css" rel="stylesheet">.
Plusieurs feuilles de style peuvent être utilisées.
```

#### a) Directement dans le fichier html

Quelques fois pour des questions de lisibilité ou de rapidité, on met le css directement dans le html : <h1 style="background-color: red;">Hello World!</h1>

d Il est possible de mettre le css directement dans le fichier html mais ce n'est pas conseillé : il faut essayer de conserver une différence entre le fond (hmtl) et la forme (css).

#### b) Avec les balises

Imaginez que vous êtes un webdesigner et que vous voulez que tous les titres 1, les paragraphes soient identiques et bien vous allez créer une feuille de style qui sera utilisée dans tout votre site.

Par exemple ce css :

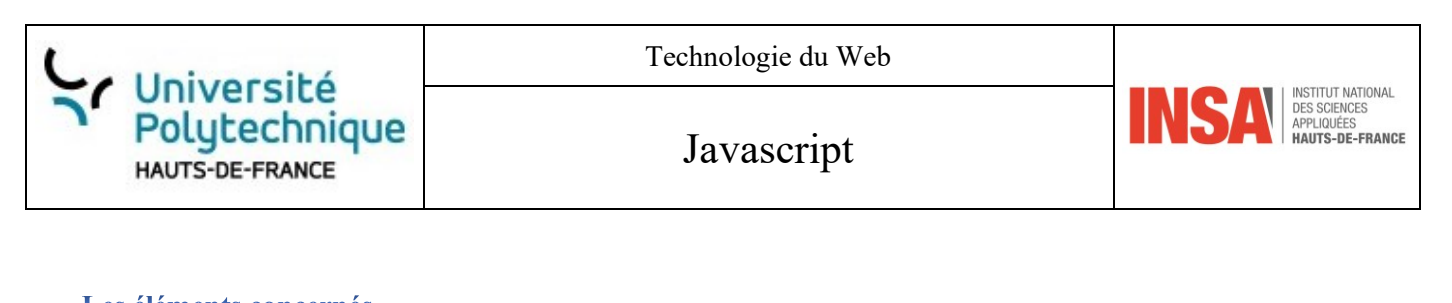

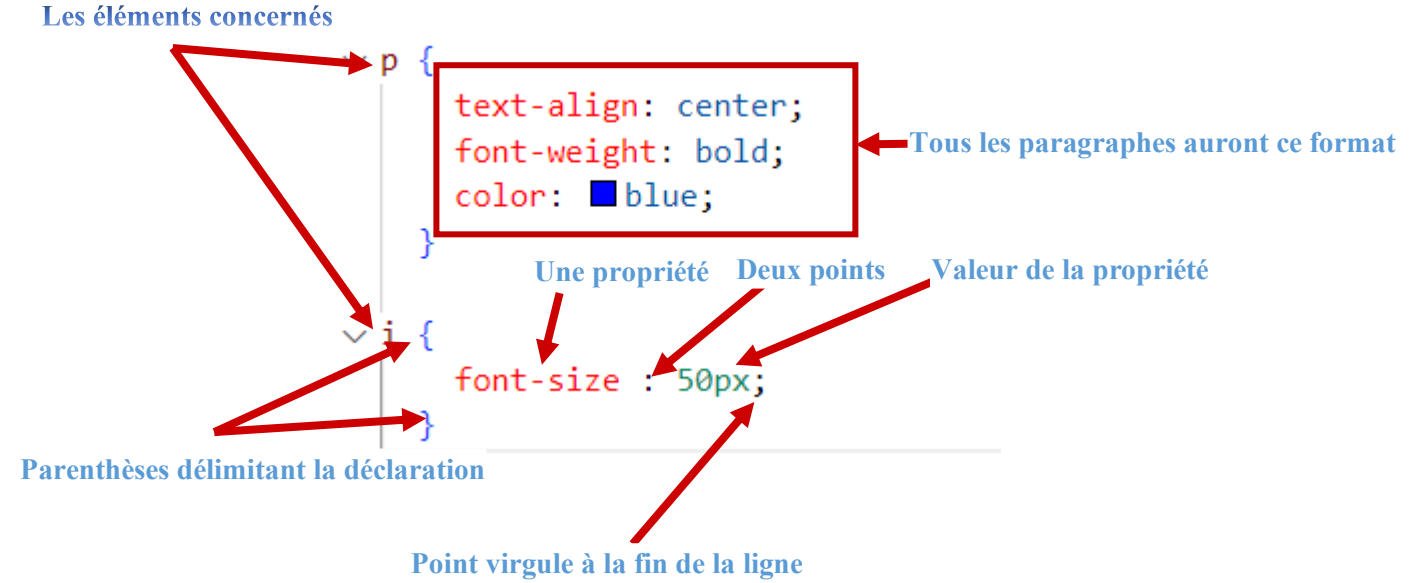

https://codepen.io/rtomczak/pen/RwyKdvx Avec le html:

The <abbr title="HyperText Markup Language">HTML</abbr> permet de créer des pages web.

```
This is normal text
    <b>and this is bold text</b>

<code>var nombre=2</code> déclare une variable globale
<strong>Ce texte est important!</strong>
<i>En italique</i>
<u>Souligné</u>
<s>Barré</s>
<sup>Exposant</sup>
<sub>Indice</sub>
```

Le résultat sera :

The HTML permet de créer des pages web.

This is normal text and this is bold text

var nombre=2 déclare une variable globale

Ce texte est important!

En italique <u>Souligné Barré Exposant</u> Indice

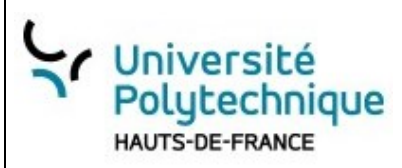

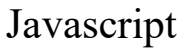

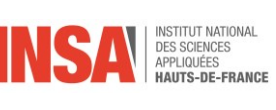

#### c) Id et class

La différence est simple :

- L'id concerne un et un seul élément
- class regroupe un ensemble d'éléments

```
i. <u>Soit le css :</u>
```

```
. formatage1{
    /* Une classe*/
    font-weight: bold; /*Les textes seront en gras*/
    background-color: yellow; /*Fond Jaune*/
    color: black; /*Couleur du texte noire*/
  }

#bloc1 {
    /* Avec un id*/
    font-weight: bold; /*Les textes seront en gras*/
    background-color: blue; /*Fond Jaune*/
    color: white; /*Couleur du texte noire*/
    width: 40%; /*Définit la largeur à 5 */
 }
```

ii. Le html :

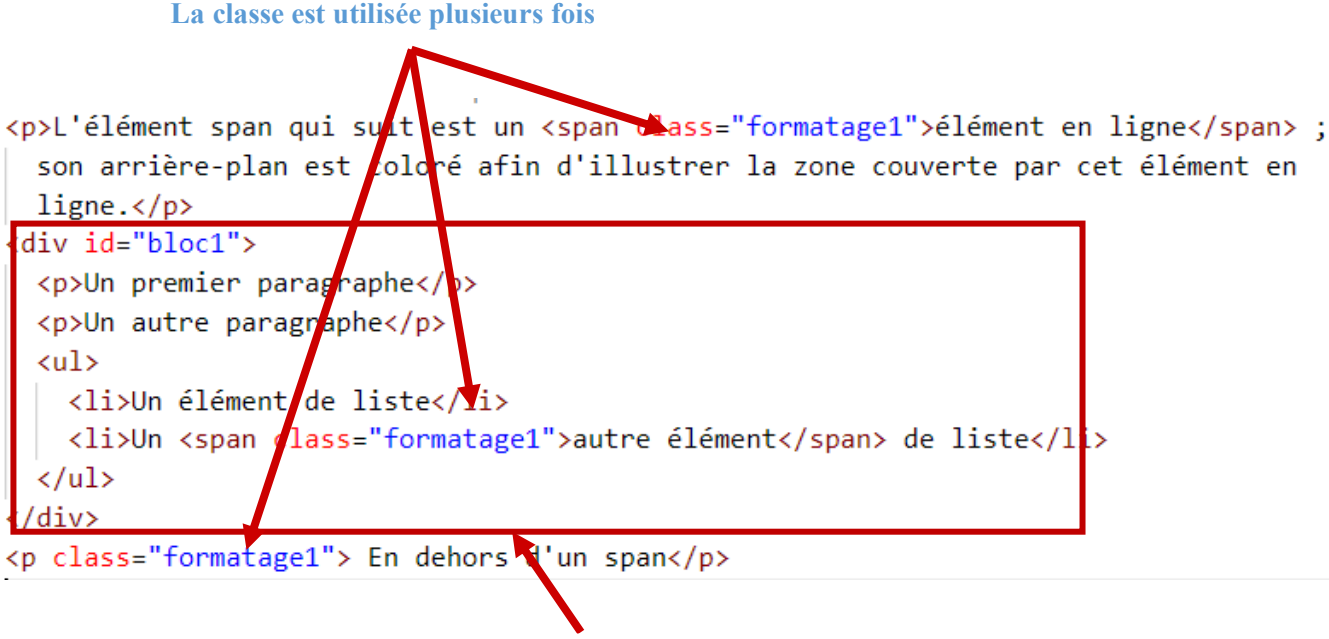

#### Bloc identifié de façon uniquement par l'id bloc1

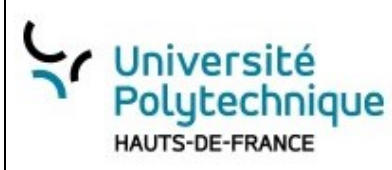

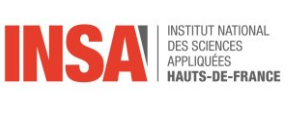

#### d) Sélecteurs

Dans le fichier css, on parle de sélecteurs : ils indiquent les éléments qui sont concernés par le formatage. Voici les principaux

| Type de sélecteur | Définition dans le css | Éléments concernés                                           |
|-------------------|------------------------|--------------------------------------------------------------|
| D'élément         | <pre>p {} ul{}</pre>   | <ul></ul>                                                    |
| De classe         | .formatage1 {}         | Tous les éléments ayant comme attribut<br>class="formatage1" |
| D'id              | <pre>#bloc1 {}</pre>   | L'élément ayant comme attribut id="bloc1"                    |

| D'autres exemples :                   |                                                                                                    |
|---------------------------------------|----------------------------------------------------------------------------------------------------|
| <pre>p.formatage1 {}</pre>            | Tous les paragraphes ayant comme classe formatage1                                                                                                    |
| h1,p {}                               | Tous les <h1> et</h1>                                                                                                    |
| <pre>input[type=text] {}</pre>        | Tous les éléments <input type="texte"/>                                                                                                    |
| <pre>#bloc1 .formatage1 span {}</pre> | Les balises < <b>span</b> > contenu dans les classes<br><b>.formatage1</b> elles-mêmes contenues dans un élément<br>dont l'identifiant est <b>bloc1</b> |

```
Exemple : <u>https://codepen.io/rtomczak/pen/mdLRYEb</u>
HTML
<h1> Titre 1</h1>
1er élement
   Second
   Troisième
Bloc d'indentificateur bloc1 
<span class="formatage1"> Span avec classe formatage1 </span>
Comme avec span mais la couleur est maintenant cyan 
Css :
h1 {
   color: blue;
 }
 ul {
   background-color: darkviolet;
 }
 .formatage1 {
   font-weight: bold;
   background-color: yellow;
   color: black;
 }
 #bloc1 {
   font-weight: bold;
```

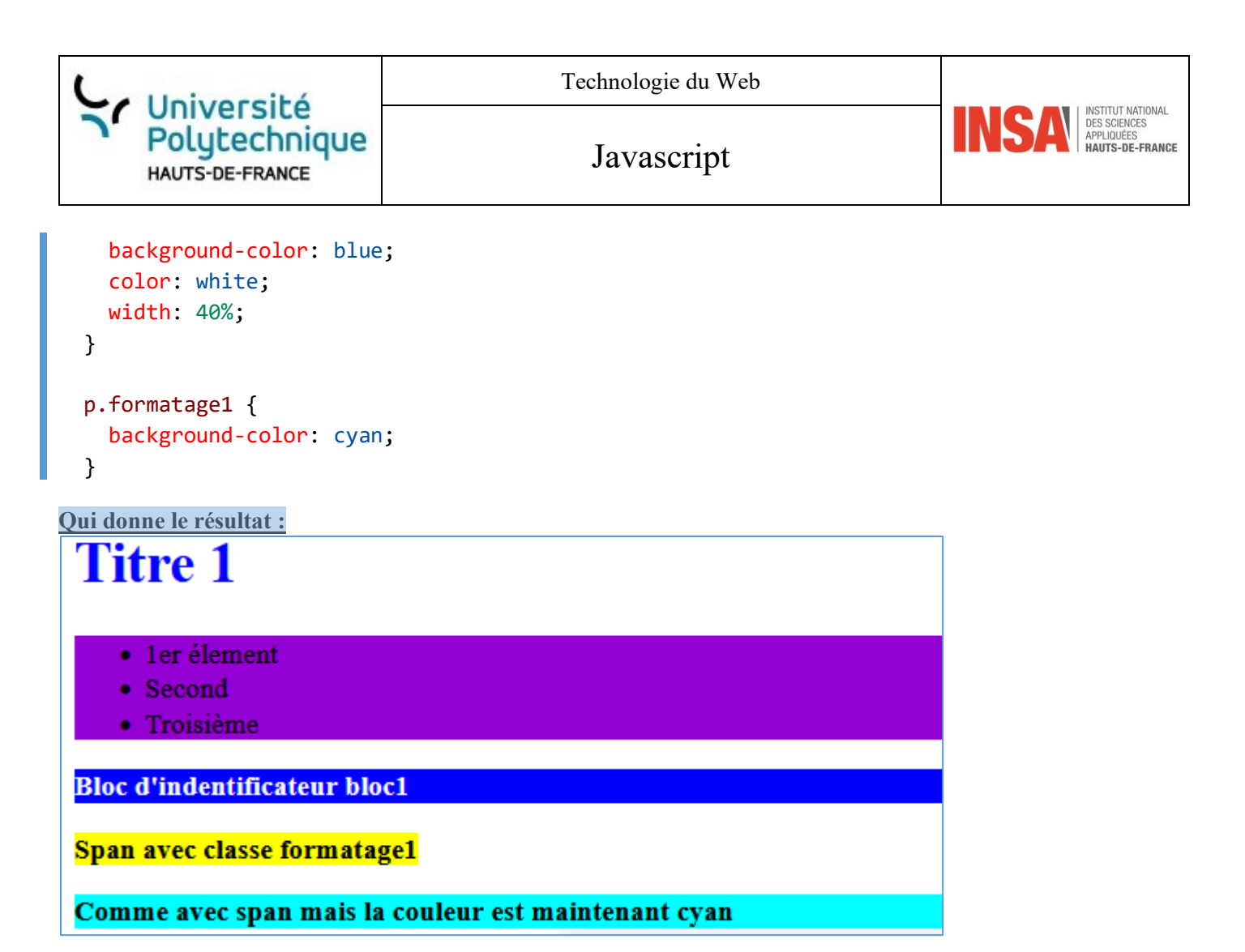

#### e) Les propriétés du texte

i. Les unités courantes

Vous avez peut-être remarqué la ligne : width: 40%; la font-size : 50px;

Ainsi la largeur a été définie comme faisant 40 % de celle du parent (la fenêtre par exemple) et la taille de la police est de 50 pixels.

La taille peut également s'exprimer en em, 1 em est la taille de la police du document (ou du parent si cela a été modifié auparavant), donc 0.5 em correspond à la moitié de la taille et 3 em, trois fois plus grand.

| Propriété                                                | Signification       |
|----------------------------------------------------------|---------------------|
| color: aqua;                                             | Couleur du texte    |
| <pre>background-color : red;</pre>                       | Couleur du fond     |
| <pre>font-family: 'Times New Roman', Times, serif;</pre> | Type de police      |
| <pre>font-size: 150%;</pre>                              | Taille de la police |
| <pre>font-size: 2em;</pre>                               |                     |
| <pre>text-shadow: 0px 0px 9px rgb(245, 25, 25);</pre>    | Ombre               |
| text-outline                                             | Contour             |
| <pre>opacity: 0.5;</pre>                                 | Opacité             |
| <pre>text-align: center;</pre>                           | Alignement          |
|                                                          |                     |

ii. Quelques propriétés pour le texte :

iii. Exemple avec le texte:

https://codepen.io/rtomczak/pen/wvjgbZq

C Université Polytechnique HAUTS-DE-FRANCE

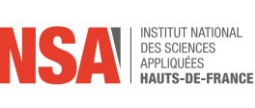

#### CSS :

```
p{
   font-size: 2em;
   background-color : red;
}
p#grosseur{
   font-weight: bold;
}
div.tailleFamilleOpaciteCentre{
   font-size: 150%;
   font-family: 'Times New Roman', Times, serif;
   opacity: 0.5;
   text-align: center;
}
HTML:
```

#### **Résultat :**

Un exemple de texte

# dans un paragraphe la taille est doublée

# Essai avec font-weight: bold

taille de 150% police Times Nem Roman opacité de 0.5 le texte est centré

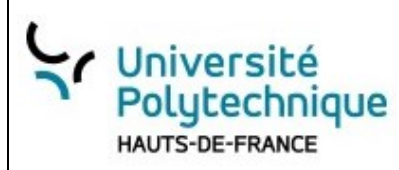

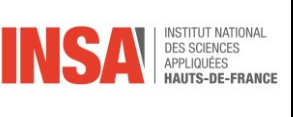

#### f) D'autres propriétés

Il existe tant de propriétés que je vous invite à les consulter sur <u>https://www.w3schools.com/css/default.asp</u> où ils sont regroupés thématiquement (colonne de gauche)

| ← → C @ ○ A = https://www.w3schools.com/css/default.asp |                                                          |  |
|---------------------------------------------------------|----------------------------------------------------------|--|
| schools Tutorials ▼                                     | References ▼ Exercises ▼ Videos                          |  |
| A HTML CSS                                              | JAVASCRIPT SQL PYTHON PHP BOOTSTRAP HOW TO               |  |
| CSS Tutorial                                            | Î                                                        |  |
| CSS HOME                                                |                                                          |  |
| CSS Introduction                                        |                                                          |  |
| CSS Syntax                                              |                                                          |  |
| CSS Selectors                                           |                                                          |  |
| CSS How To                                              |                                                          |  |
| CSS Comments                                            |                                                          |  |
| CSS Colors                                              | Home                                                     |  |
| CSS Backgrounds                                         |                                                          |  |
| CSS Borders                                             |                                                          |  |
| CSS Margins                                             |                                                          |  |
| CSS Padding                                             | CSS is the language we use to style an HTML document.    |  |
| CSS Height/Width                                        | CSS describes how HTML elements should be displayed.     |  |
| CSS Box Model                                           |                                                          |  |
| CSS Outline                                             | This tutorial will teach you CSS from basic to advanced. |  |
| CSS Text                                                |                                                          |  |
| CSS Fonts                                               | Start learning CSS now »                                 |  |
| CSS Icons                                               |                                                          |  |
| CSS Links                                               |                                                          |  |
| CSS Lists                                               |                                                          |  |
| CSS Tables                                              |                                                          |  |

#### g) Conclusion

Vous avez vu l'incroyable puissance du CSS, le plus difficile est de trouvé la bonne propriété qui nous intéresse !!!

# **IV. Manipuler le DOM avec JS**

## 1. Qu'est-ce qu'un objet ?

#### a) L'objet

Une classe est une description d'un ensemble d'objets ayant des propriétés communes. Un objet est une instance d'une classe (une classe = plusieurs objets).

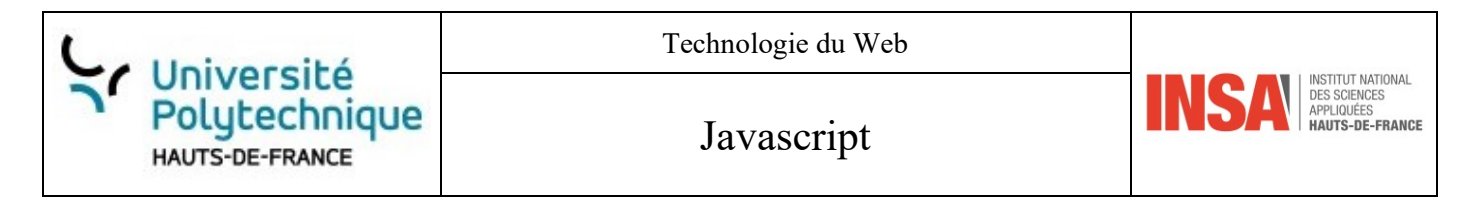

Les attributs d'un objet sont ces caractéristiques et une méthode est une fonction appartenant à la classe :

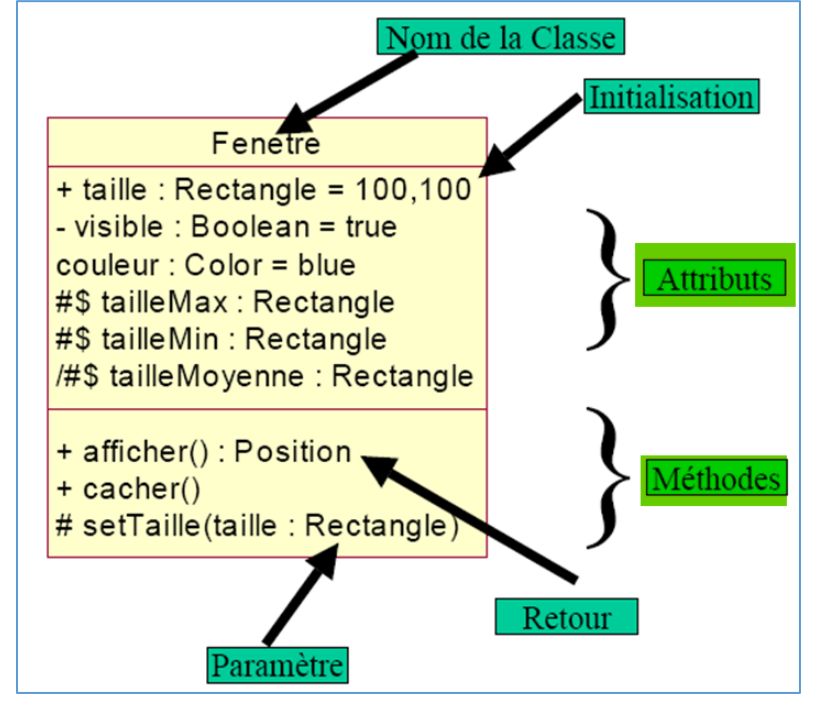

Dans la suite, nous parlerons d'objet, window mais surtout l'objet document :

- un exemple d'attribut est document.body qui est lui-même un objet. Repérez l'absence de parenthèses à la fin
- un exemple de méthode est document.getElementById('monP'); Notez la présence d'un paramètre entre parenthèses.

### 2. Les objets window et document

L'objet *window* est un objet global qui représente la fenêtre dans le navigateur : JS est exécuté à partir de cet objet. L'appel est implicite, il n'est pas obligatoire de le spécifier, par exemple *alert* qui permet l'affichage d'une fenêtre, n'est pas une fonction comme on pourrait croire, mais une méthode de l'objet *window*.

```
// Ces deux appels sont équivalents
window.alert('Hello world!');
alert('Hello world!');
```

L'objet *document* est un objet fils de *window* c'est le plus utilisé car représente la page HTML (plus précisément la balise <html>).

### 3. Comprendre le DOM

Le DOM (*Document Object Model*) est une interface qui nous permet la programmation dans les documents HTML. Ainsi, le DOM sera utilisé par Javascript : par exemple ajouter un élément HTML, masquer un <span>...

Le DOM d'une page HTML représente celle-ci souvent forme d'arbre structuré : des branches et des nœuds.

Soit le code HTML suivant : Source : https://codepen.io/rtomczak/pen/NWMdgaO

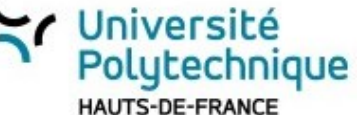

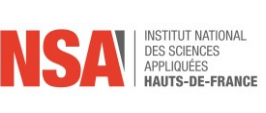

<!doctype html> <html lang="fr"> <head> <meta charset="utf-8"> <title>Premiers Pas</title> <link rel="stylesheet" href="style.css"> </head> <body> <h1 id="msg">Hello World!</h1> <input type="text" value="Premiers pas avec Javascript" size="30" id="label"> <input type="radio" name="choix" value="1" id="c1"> Choix N°1 <input type="radio" name="choix" value="2" checked id="c2"> Choix N°2 <input type="radio" name="choix" value="3" id="c3"> Choix N°3 <input type="password" value="password" id="pwd"> <input type="button" value="Ok" id="bp"> </body> <script src="script.js"></script> </html>

Construisons pas à pas le DOM :

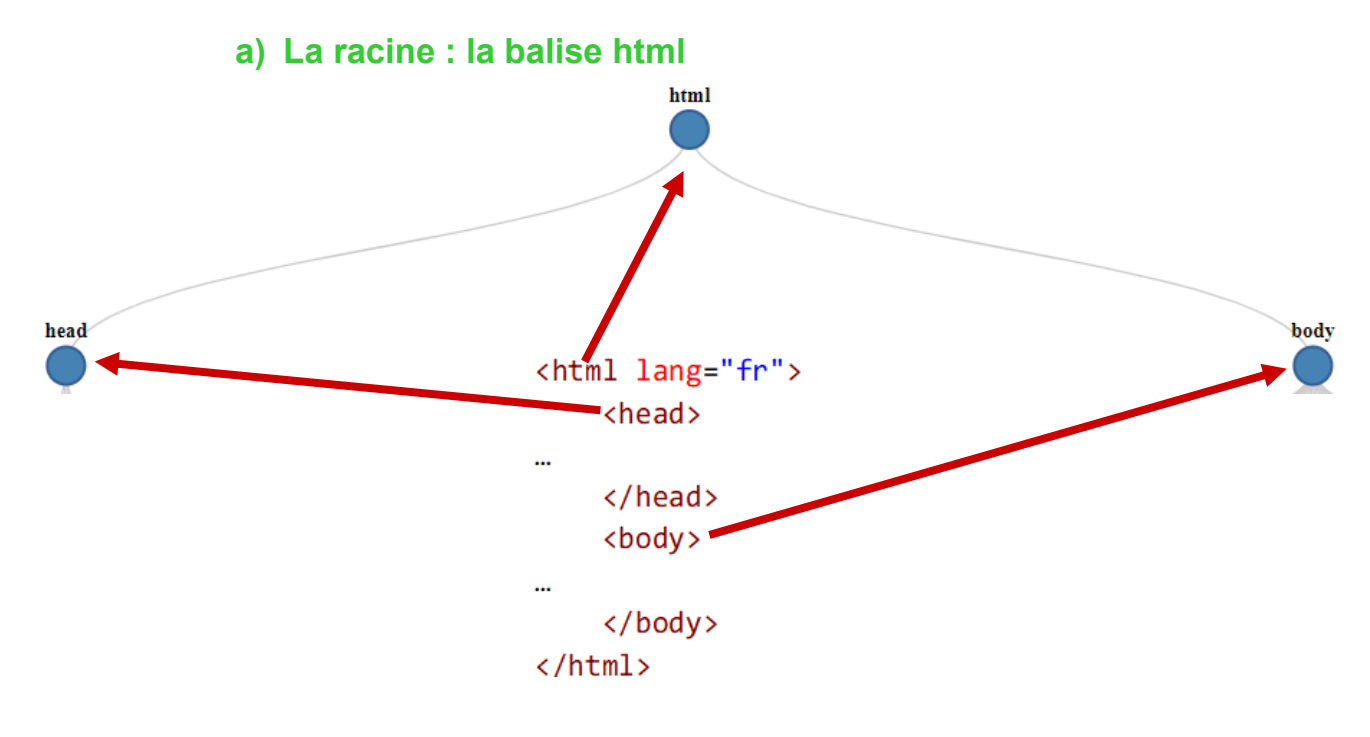

#### b) Base head

Ainsi la racine est la balise *html* puis deux branches vers *head* et *body* Ensuite du côté gauche le code sous *head* la branche DOM correspondante est :

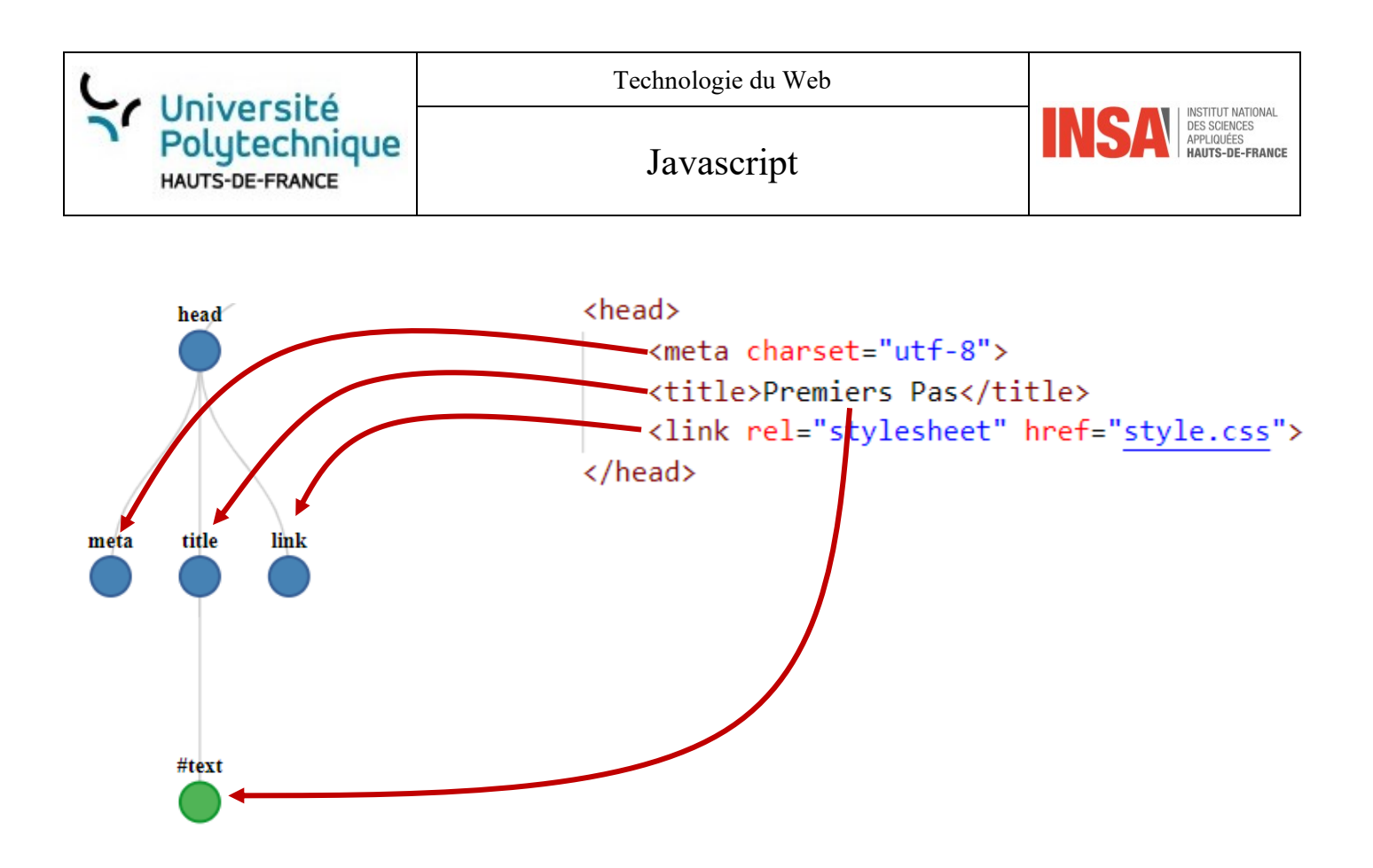

Dans le cas de la branche de gauche, les nœuds sont meta et link, le nœud du milieu *title* possède un feuille #text qui correspond au texte « Premiers pas »

#### c) Balise body

C'est bien sûr la balise dans laquelle il y a plus de contenu :

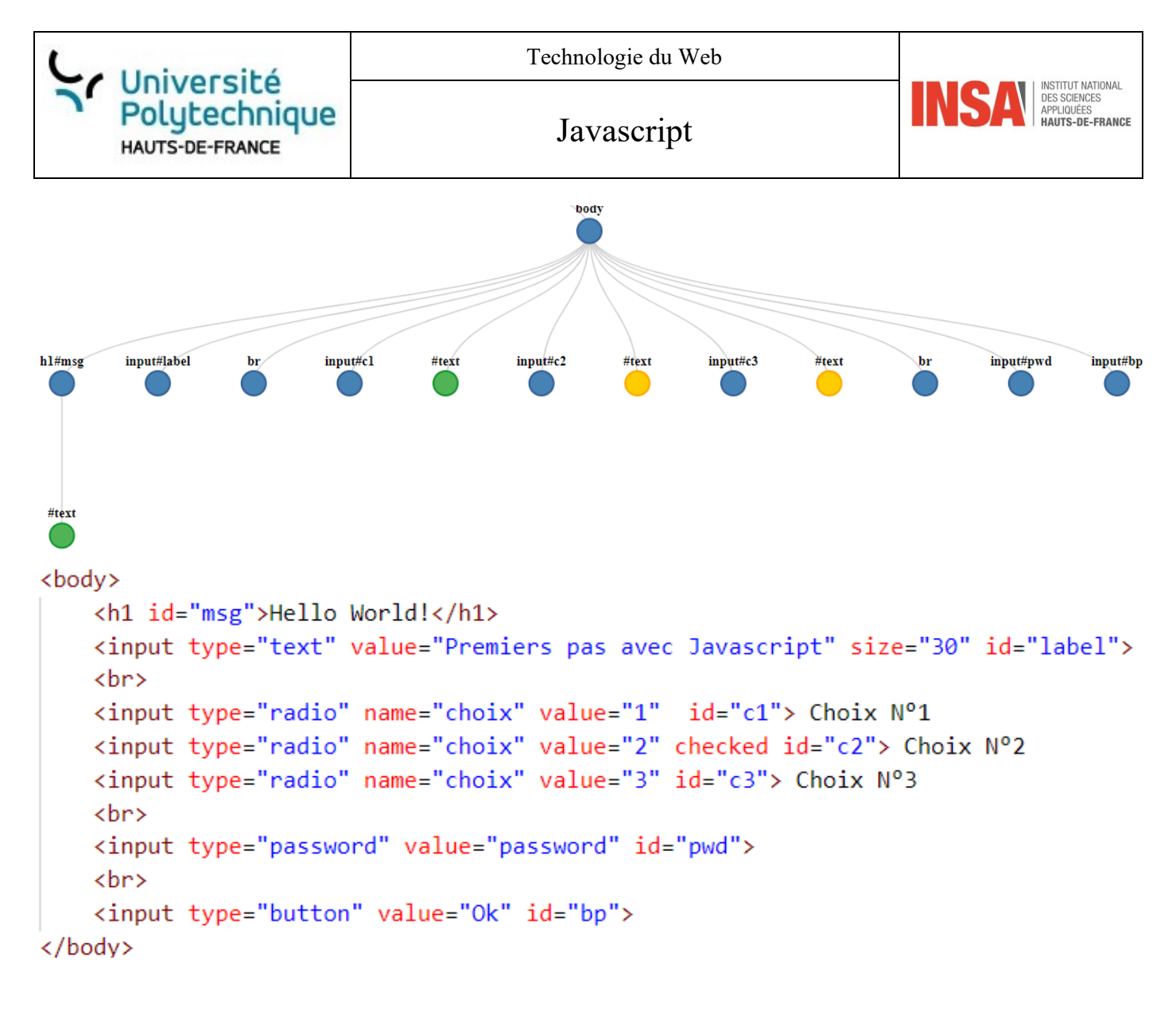

En détail cela donne :

| hl#msg      | <h1 id="msg">Hello World!</h1>                                                                                                    |
|-------------|----------------------------------------------------------------------------------------------------|
| #text       | L'id de h1 se trouve juste après le #text correspond au texte Hello World!                                                         |
| input#label | <input id="label" size="30" type="text" value="Premiers pas avec Javascript"/><br>Idem, l'id de input "label" se trouve après le # |
| br          |                                                                                                    |
| input#c1    | <input id="c1" name="choix" type="radio" value="1"/>                                                                               |
| #text       | Le texte Choix N°1                                                                                                    |
| input#c2    | <input id="c1" name="choix" type="radio" value="3"/>                                                                               |
| #text       | Choix N°2                                                                                                    |
| input#c3    | <input id="c3" name="choix" type="radio" value="3"/>                                                                               |
| #text       | Choix N°3                                                                                                    |
| br          |                                                                                                    |

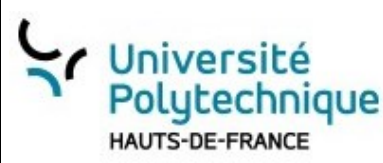

Javascript

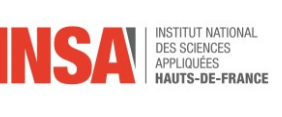

| input#pwd | <input id="pwd" type="password" value="password"/> |
|-----------|----------------------------------------------------|
| input#bp  | <input id="bp" type="button" value="Ok"/>          |

# 4. Utiliser le mode console

Vous avez deux possibilités :

- Vous suivez le code sur codepen. Dans ce cas il faut ouvrir la console.
- Si vous testez sur votre ordinateur le code, dans ce cas il faut ouvre les outils de développement pour Firefox ou Chrome (Touche F12). Revoyez ci nécessaire <u>Accès aux outils de développement</u>

d Cette dernière méthode est celle préconisée pour plusieurs raisons :

- codepen permet de tester le code html sans se soucier des entêtes (body, head...) ou des noms des feuilles de style ou de javascript, ce que ne permet pas votre navigateur
- dans codepen il n'y uniquement le code se trouvant dans la balise body
- Utiliser un éditeur de texte qui vous facilitera la vie en complétant votre code ou en vous proposant des choix possibles (notepad++, Visual Studio ...)
- Les outils de développement Firefox ou Chrome sont très puissants (touche F12)
- En TD et TP, vous allez devoir développer sur votre machine

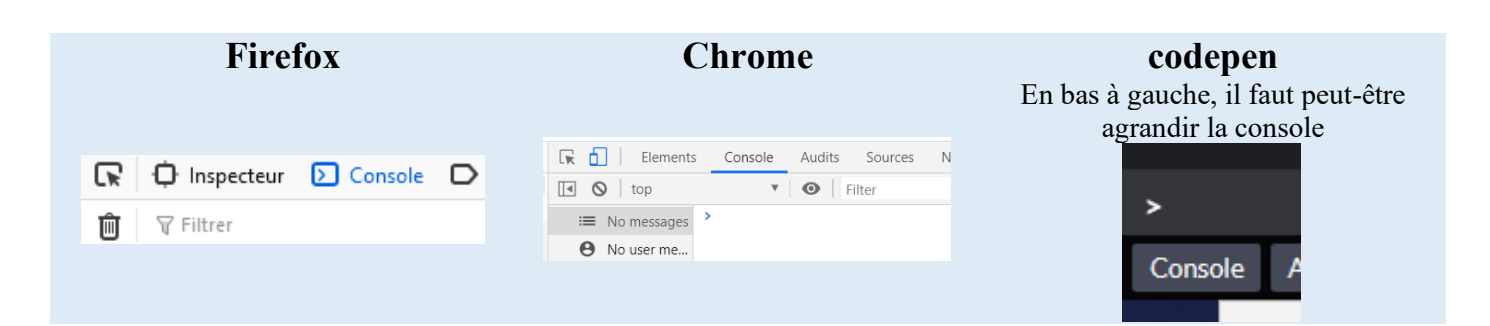

Testez en entrant la commande console.log("coucou") :

|                          | 5.                                    |                                  |
|--------------------------|---------------------------------------|----------------------------------|
| Firefox                  | Chrome                                | codepen                          |
| Console                  | Console Audits Sources                | Console                          |
| 🛍 🗑 Filtrer              | ▼ <b>⊙</b> Filter                     | <pre>console.log("coucou")</pre> |
| >> console.log("Coucou") | <pre>&gt; console log("coucou")</pre> | "coucou"                         |
| Coucou                   | ( undefined                           |                                  |
| ← undefined              | < underined                           | underined                        |
| »                        | >                                     | >                                |

Les exemples sont souvent donnés avec Chrome dans cette partie.

# 5. Accéder aux éléments : getElementByld(id)

Cette méthode est la plus utilisée !!! Le fichier utilisé est <u>Source : https://codepen.io/rtomczak/pen/NWMdgaO</u>.

### a) L'identifiant id

La valeur de l'attribut id définie de façon **unique** un élément d'une page HTML. Ainsi deux composants HTML ne pourront avoir le même *id*.

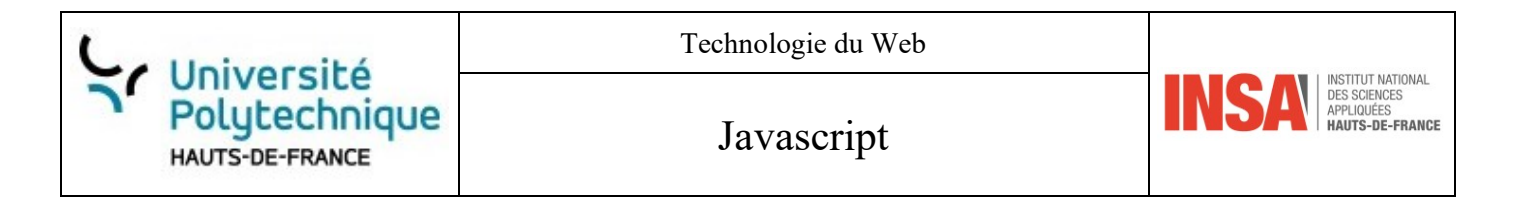

Par exemple, nous allons nommer message le texte qui sera mis en haut de la page web comme-ceci :

# <h1 id="message">Hello World!</h1>

a) Fichier HTML

Reprenons l'exemple :

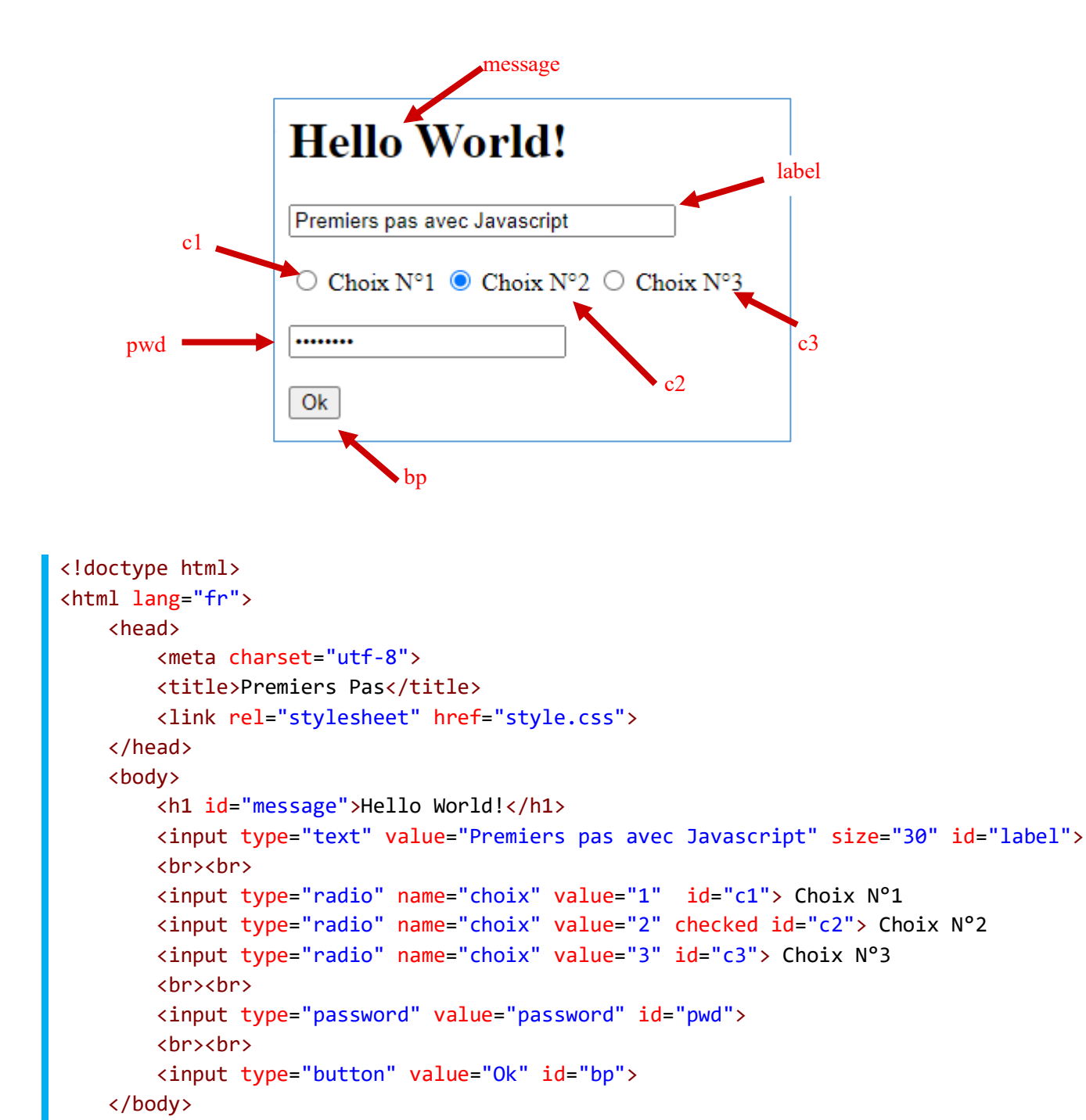

<script src="script.js"></script>

</html>

Robert Tomczak

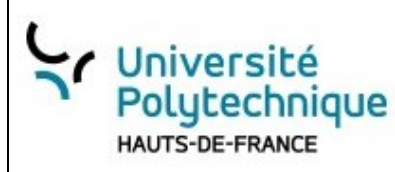

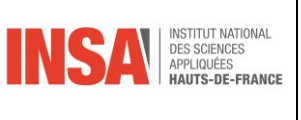

#### b) getElementById(id)

La fonction Javascript ou plus précisément la méthode, *getElementById(id)* est l'une des plus utilisée pour la manipulation du DOM.

Ainsi il est possible de rendre dynamique, non plus sur le serveur, mais directement sur le navigateur.

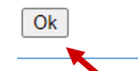

Par exemple, prenons le bouton : , il s'appelle bp et sa valeur est « Ok », si vous entrez document.getElementById("bp"), l'affichage est <input type="button" value="Ok" id="bp">

La commande renvoie l'élément identifié par l'id "bp".

#### c) Modifier des éléments avec value

Ainsi pour modifier la valeur de cet élément, il suffit d'écrire :

```
document.getElementById("bp").value = "Cliquez sur moi"
```

Et le texte du bouton est modifié :

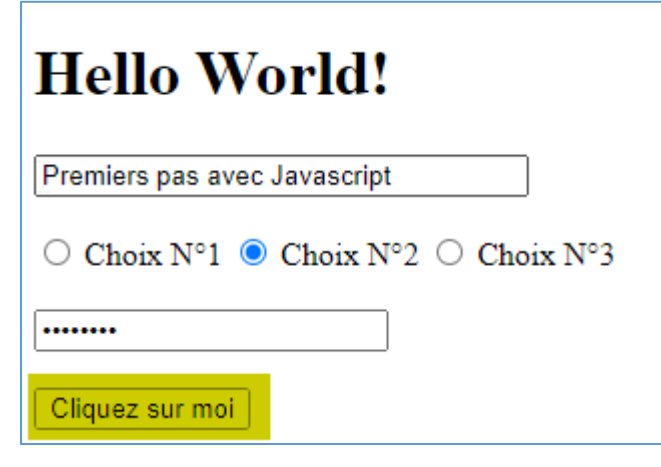

<sup>®</sup> Remarque : remarquez que lorsque vous écrivez dans la console, une liste de concordances vous est proposez. A l'aide des flèches et de la tabulation vous pouvez choisir une ligne.

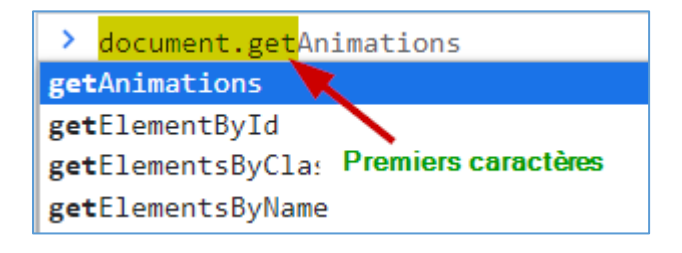

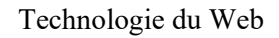

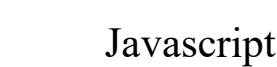

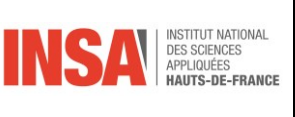

Ainsi il est possible de modifier la zone de texte par document.getElementById("label").value = "Coucou tout le monde"

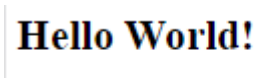

Université

HAUTS-DE-FRANCE

Polytechnique

Coucou tout le monde

#### d) Autres attributs checked et innerHTML

Il est également possible de modifier d'autres attributs :

i. <u>checked</u>

Cet attribut permet de sélection un des boutons.

Le code html ressemble à

```
<input type="radio" name="choix" value="1" id="c1"> Choix N°1
<input type="radio" name="choix" value="2" checked id="c2"> Choix N°2
<input type="radio" name="choix" value="3" id="c3"> Choix N°3
```

| Avant      | ○ Choix N°1                                             |  |
|------------|---------------------------------------------------------|--|
| Javascript | <pre>document.getElementById("c1").checked = true</pre> |  |
| Après      | O Choix N°1 ○ Choix N°2 ○ Choix N°3                     |  |

Ce code permet de sélectionner le premier choix au lieu du second (bouton radio : un seul choix possible) document.getElementById("c1").checked = true

ii. innerHTML

La propriété innerHTML qui permet de récupérer le code HTML d'un élément sous forme de texte.

Ainsi cette commande va remplacer le code HTML dans msg : document.getElementById("msg").innerHTML=" ligne 1 ligne 2"

On a ainsi défini le code HTML " ligne 1 ligne 2" qui se trouve dans l'élément d'id "msg".

|  | Université<br>Polytechnique<br>HAUTS-DE-FRANCE |
|--|------------------------------------------------|
|--|------------------------------------------------|

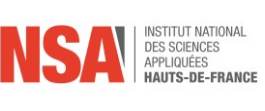

|       | Hello World!                                                   |
|-------|----------------------------------------------------------------|
| Avant | Premiers pas avec Javascript                                   |
|       | $\bigcirc$ Choix N°1 $\bigcirc$ Choix N°2 $\bigcirc$ Choix N°3 |
|       | •••••                                                          |
|       | Ok                                                             |
|       |                                                                |
| Après | 1. ligne 1<br>2. ligne 2                                       |
|       | Premiers pas avec Javascript                                   |
|       | ○ Choix N°1                                                    |
|       |                                                                |
|       |                                                                |

### 6. Accéder aux éléments par le nom

A la place de l'ID, il est possible également de sélectionner par un nom (name) : Dans notre exemple, nous avons trois boutons pourtant le même nom choix : <input type="radio" name="choix" value="1" id="c1"> Choix N°1 <input type="radio" name="choix" value="2" checked id="c2"> Choix N°2

<input type="radio" name="choix" value="3" id="c3"> Choix N°3

La commande document.getElementsByName("choix") renvoie un type qui s'appelle un *NodeList* ce qui signifie

Et nous avons bien une liste de trois éléments.

Pour plus de commodité, mettons-la dans une variable et affichons son premier élément, sa longueur, la valeur de l'élément d'indice 2, ainsi que son type :

|                                  | Technologie du Web |                                                                                                    |
|----------------------------------|--------------------|----------------------------------------------------------------------------------------------------|
| Polytechnique<br>HAUTS-DE-FRANCE | Javascript         | INSA INSECTION INTO A THE AND A CONTROL OF A CONTROL OF A |

```
<u>Javascript</u>
```

```
let radioChoix = document.getElementsByName("choix")
radioChoix[0]
radioChoix.length
radioChoix[2].value
radioChoix[2].type
```

Le résultat dans la console :

```
> let radioChoix = document.getElementsByName("choix")
```

- undefined
- > radioChoix[0]

```
<input type="radio" name="choix" value="1" id="c1">
```

```
> radioChoix.length
```

< 3

```
> radioChoix[2].value
```

<· '3'

```
> radioChoix[2].type
```

```
 'radio'
```

# 7. getElementsByTagName()

Cette méthode de *document* permet la récupération de tous les éléments HTML spécifié. Par exemple, si on veut accéder à tous les éléments div : document.getElementsByTagName('div')

```
> document.getElementsByTagName('div')
```

On obtient une collection d'éléments comme un tableau. Le caractère \* permet de récupérer tous les éléments HTML :

```
document.getElementsByTagName('*')
```

```
> document.getElementsByTagName('*')
```

```
HTMLCollection(16) [html, head, meta, title, link, body, h1, ul, li, li, li, p#bloc1, div.formatage1, p.formatage1, input, script, bloc1: p#bloc1]
```

Et on accède au deuxième élément, la balise *head* en mettant sa position (on commence à compter à zéro) entre crochets à la fin de la ligne :

```
document.getElementsByTagName('*')[1]
```

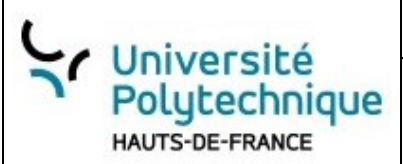

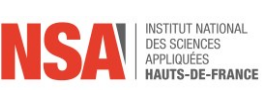

```
> document.getElementsByTagName('*')[1]
```

```
</head>
</meta charset="utf-8">
</meta charset="utf-8">
</meta charset="utf-8">
</meta charset="utf-8">
</meta charset="utf-8">
</meta charset="utf-8">
</meta charset="utf-8">
</meta charset="utf-8">
</meta charset="utf-8">
</meta charset="utf-8">
</meta charset="utf-8">
</meta charset="utf-8">
</meta charset="utf-8">
</meta charset="utf-8">
</meta charset="utf-8">
</meta charset="utf-8">
</meta charset="utf-8">
</meta charset="utf-8">
</meta charset="utf-8">
</meta charset="utf-8">
</meta charset="utf-8">
</meta charset="utf-8">
</meta charset="utf-8">
</meta charset="utf-8">
</meta charset="utf-8">
</meta charset="utf-8">
</meta charset="utf-8">
</meta charset="utf-8">
</meta charset="utf-8">
</meta charset="utf-8">
</meta charset="utf-8">
</meta charset="utf-8">
</meta charset="utf-8">
</meta charset="utf-8">
</meta charset="utf-8">
</meta charset="utf-8">
</meta charset="utf-8">
</meta charset="utf-8">
</meta charset="utf-8">
</meta charset="utf-8">
</meta charset="utf-8">
</meta charset="utf-8">
</meta charset="utf-8">
</meta charset="utf-8">
</meta charset="utf-8">
</meta charset="utf-8">
</meta charset="utf-8">
</meta charset="utf-8">
</meta charset="utf-8">
</meta charset="utf-8">
</meta charset="utf-8">
</meta charset="utf-8">
</meta charset="utf-8">
</meta charset="utf-8">
</meta charset="utf-8">
</meta charset="utf-8"</meta charset="utf-8"</meta c
```

# 8. Manipulation des attributs

#### a) Récupérer un attribut avec getAttribute

Bien souvent, il y deux possibilités pour récupérer la valeur d'un attribut :

- Soit par getAttribute()
- Soit en le nommant directement

```
Par exemple pour :
HTML:
<input type="text" value="Premiers pas avec Javascript" size="30" id="label">
```

```
<u>Javascript :</u>
```

```
elt = document.getElementById("label")
elt.getAttribute("size") donnerait la valeur de l'attribut size donc 30
```

```
Ce qui est équivalent à document.getElementById("label").getAttribute("size")
```

```
Console :
```

```
>> elt = document.getElementById("label")
```

```
< > <input id="label" type="text" value="Premiers pas avec Javascript" size="30">
```

```
>>> elt.getAttribute("size")
```

```
← "30"
```

```
>> document.getElementById("label").getAttribute("size")
```

← "30"

#### b) Modifier un attribut avec setAttribute()

```
OkPrenons le bouton en bas de la pagele code HTML est :<input type="button" value="0k" id="bp">
```

```
A l'aide de setAttribute on va modifier l'attribut 'value' en 'On y va'
document.getElementById("bp").setAttribute('value', 'On y va')
```

```
Le bouton est ainsi modifié : On y va
```

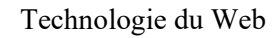

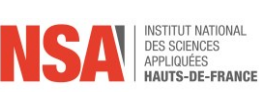

## c) Les attributs accessibles directement

Souvent au lieu d'utiliser il est possible d'accéder directement à l'attribut. Par exemple, pour récupérer la classe d'un élément, au lieu de : unEnsemble[0].getAttribute("class"))

Il est possible d'utiliser directement className unEnsemble[0].className

Même chose pour href, id etc..

Université

HAUTS-DE-FRANCE

Polytechnique

### 9. Naviguer dans le DOM

#### a) Parcourir avec firstChild et lastChild

Comme leurs noms l'indiquent, ces attributs (pas des fonctions) permettent l'accès au premier ou dernier enfant. i. <u>Exemple 1 avec l'objet document</u>

Pour toutes les pages web, le nœud body contient tous les éléments de la balise body : JS :

document.body

#### **Console :**

document.body.innerHTML permet de s'en convaincre :

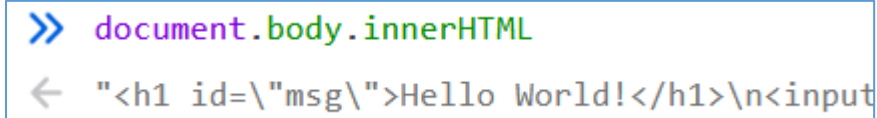

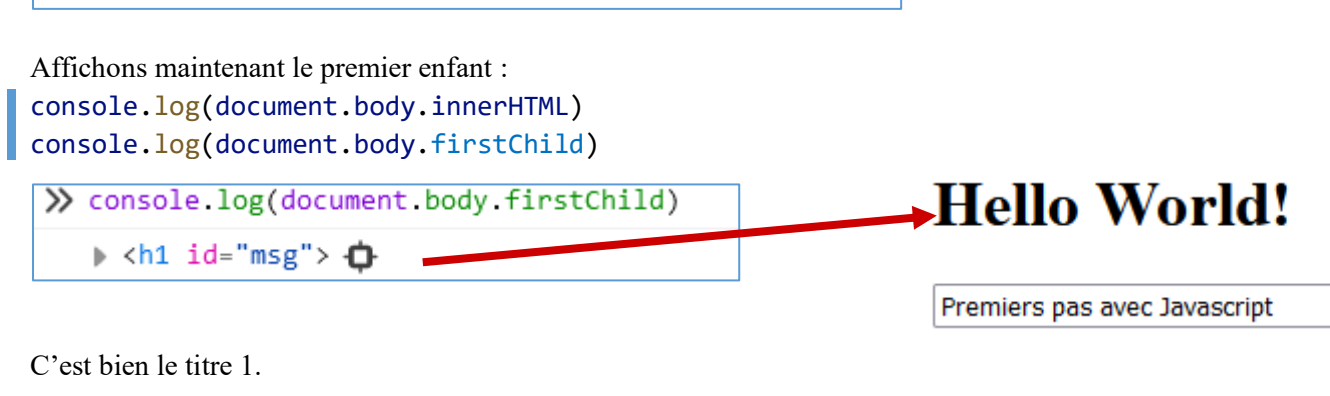

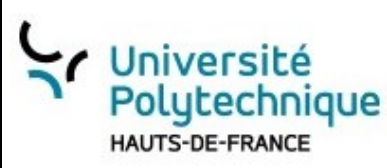

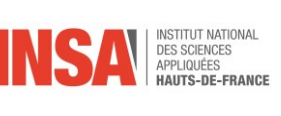

Et le dernier :

console.log(document.body.lastChild)

>> console.log(document.body.lastChild)

<div id="grammalecte\_menu\_main\_button\_shadow\_host" style="width: 0px; height: 0px;">

Vous l'avez peut-être remarqué, il n'est pas dans notre code HTML : c'est un div qui a été automatiquement ajouté lorsqu'on est dans le mode *Outils de développement*.

ii. Exemple 2 avec getElementById

Supposons que dans notre code, il existe un paragraphe dont l'id est monP :

let paragraphe = document.getElementById('monP');

Le premier enfant :

let premier = paragraphe.firstChild;

Et le dernier :

let dernier = paragraphe.lastChild

#### b) D'autres propriétés/attributs

- noteValue permet de récupérer la valeur (let premier = paragraphe.firstChild.nodeValue;)
- childNodes retourne un tableau contenant la liste des enfants (paragraphe.childNodes;)
- nextSibling et previousSibling sont deux attributs qui permettent d'accéder au nœud suivant ou au nœud précédent.

#### 10. Manipuler le DOM

Nous allons voir ces méthodes assez rapidement. Elles seront développées en TD/TP.

#### a) Pour créer un élément : createElement

Tout débute par celle méthode qui permet de créer seulement un nœud DOM.
Par exemple (JS):
nouveauDiv = document.createElement("div");
nouveauLien = document.createElement('a');

#### b) Affecter des attributs

```
i. Pour div
nouveauDiv.innerHTML = "Je suis un <b>nouveau</b> div!"
ii. Pour a
nouveauLien .id = 'lien1';
nouveauLien .href = 'https://www.tomczak.fr';
nouveauLien .title = 'Ancien site du prof !';
Ou bien :
nouveauLien .setAttribute('id', 'lien1');
```

```
nouveauLien .setAttribute('href', 'https://www.tomczak.fr');
nouveauLien .setAttribute('title', ''Ancien site du prof !');
```

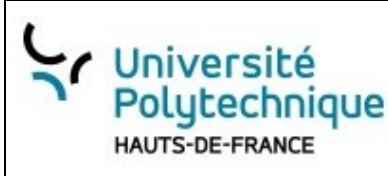

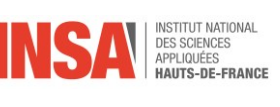

#### c) Insérer un nœud appendChild et createTextNode

| i. <u>Balise avec du text</u>                                        |
|----------------------------------------------------------------------|
| JS:                                                                  |
| Pour rappel un nouvel élément à été créé puis on a ajouté un texte : |
| <pre>let nouveauDiv = document.createElement("div");</pre>           |
| <pre>nouveauDiv.innerHTML = "Je suis <b>nouveau</b>!";</pre>         |
| Maintenant, on va le mettre à la fin du body :                       |
| <pre>document.body.appendChild(nouveauDiv);</pre>                    |
| <u>L'affichage :</u>                                                 |
| Le nouvel élément apparait en bas de la page :                       |
| ○ Choix N°1                                                          |
| ••••••                                                               |
|                                                                      |
| Ok                                                                   |
| Je suis nouveau!                                                     |

ii. Cas où il faut un context textuel

Lorsqu'on a créer un nœud, appenChild() insère ce nouveau nœud DOM « enfant » dans le « parent » Par exemple (JS) :

Le nouvel élément est mis à la fin du document.

```
document.body.appendChild(nouveauDiv);
```

```
Et pour le lien, on va le mettre dans l'élément d'id Fin
document.getElementById("Fin").appendChild(nouveauLien);
```

Si vous observez la page avec cette dernière commande, rien ne se passe : c'est normal pour l'afficher il manque un élément DOM de type #text car il n'en possède pas au contraire du cas précédent où on avait ajouté du code HTML. Ce qui est appelé un nœud textuel et pour l'insérer rien de plus simple : une nouvelle commande createTextNode

#### <u> JS :</u>

Création d'un lien textuel :

let texteLien = document.createTextNode("Très ancien du prof utilisé pour dépanner"); Et maintenant, on l'ajoute comme enfant à l'élément lien : nouveauLien.appendChild(texteLien);

| Affichage : |                              |
|-------------|------------------------------|
|             | Premiers pas avec Javascript |
| Avant       | ○ Choix N°1                  |
|             | •••••                        |
|             | Ok                           |
|             |                              |

|                                  | Technologie du Web                |                                                                    |
|----------------------------------|-----------------------------------|--------------------------------------------------------------------|
| Polytechnique<br>HAUTS-DE-FRANCE | Javascript                        | INSTITUT NATIONAL<br>DES SCIENCES<br>APPLIQUÉES<br>HAUTS-DE-FRANCE |
|                                  |                                   |                                                                    |
|                                  | Premiers pas avec Javascri        | pt                                                                 |
|                                  | ○ Choix N°1 ⊙ Choix               | N°2 🔿 Choix N°3                                                    |
| Après                            | •••••                             |                                                                    |
|                                  | Ok<br>Très ancien du prof utilisé | pour dépanner                                                      |

#### d) Suppression avec removeChild

Et inversement, removeChild supprime un nœud.

A l'aide de querySelector, je recherche le tout premier lien puis je le supprime avec comme parent la div dont l'id est Fin:

```
JS:
let lien = document.querySelector("a");
document.getElementById("Fin").removeChild(lien)
```

Pour supprimer l'élément DIV je ne peux pas faire ainsi :
lien = document.querySelector('div');
document.body.removeChild(lien[1]);
Car il y a deux DIV, querySelector or renvoie le premier.

```
La solution est d'utiliser querySelectorAll ainsi :
let liens = document.querySelectorAll('div');
Dans liens il y a les deux div, je veux supprimer le second donc :
document.body.removeChild(liens[1]);
```

### e) D'autres méthodes

```
i. insertBefore()
appenChild() insère un nœud DOM « enfant » dans le « parent tandis que insertBefore() l'insère avant le nœud parent :
ii. cloneNode()
Comme son nom l'indique, clone un élément pour l'insérer ailleurs par exemple.
iii. replaceChild()
Il remplace un enfant par un autre
iv. removeChild()
Pour supprimer un enfant.
v. hasChildNodes()
Vérifie la présence d'enfants.
vi. insertBefore() et insertAfter()
Insèrent avant ou après un enfant.
```

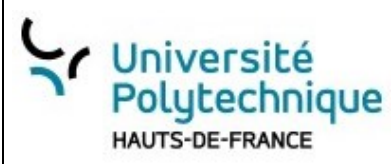

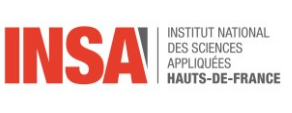

# V. Manipuler le CSS avec JS

d Dans cette partie, au lieu d'utiliser la console, nous allons utiliser un fichier javascript qui va afficher dans la console.

# 1. Spécifier une classe avec getElementsByClassName

#### a) Récupérer un ensemble d'éléments par sa classe

```
Cette méthode renvoie un ensemble d'éléments spécifié par sa classe CSS.
script.js
let elements = document.getElementsByClassName("formatage1");
console.log(elements) // Deux éléments
console.log(elements[0]) //Le premier est span
console.log(elements[1]) //Le second p
HTML
1er élement
   Second
   Troisième
\langle ul \rangle
Bloc d'indentificateur bloc1 
<span class="formatage1"> Span avec classe formatage1 </span>
Comme avec span mais la couleur est maintenant cyan 
L'affichage dans la console
Il y a deux éléments de classe formatage1:
 HTMLCollection(2) 1
    length: 2
  0: div.formatage1
  ▶ 1: p.formatage1
  __proto__: HTMLCollection
 ▼<div class="formatage1">
    " Div avec classe formatage1
            ...
   ...
    <!-- Mis à la fin pour afficher une première fois -->
    <script src="CSS-JS-01.js"></script>
  </div>
 ▼
    "Comme avec div mais la couleur est maintenant cyan "
    <input type="submit" value="Un nouveau bouton">
```

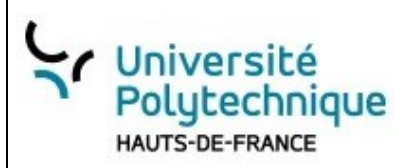

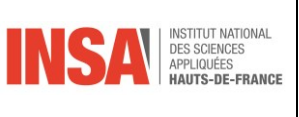

## b) En modifier un

Ensuite comme avec getElementById il est possible de modifier ses attributs : HTML, valeur ...

Par exemple, nous allons ajouter un bouton dans la div dont la classe est formatage1: On récupère le code HTML se trouvant dans l'élément 1 :

let ancienCode = elements[1].innerHTML // L'ancien code html
Puis on y ajoute un bouton :
elements[1].innerHTML =ancienCode + '<input type="submit" value="Un nouveau bouton">';

#### Le code JS

```
let ancienCode = elements[1].innerHTML // L'ancien code html
elements[1].innerHTML =ancienCode + '<input type="submit" value="Un nouveau bouton">';
```

L'affichage finale

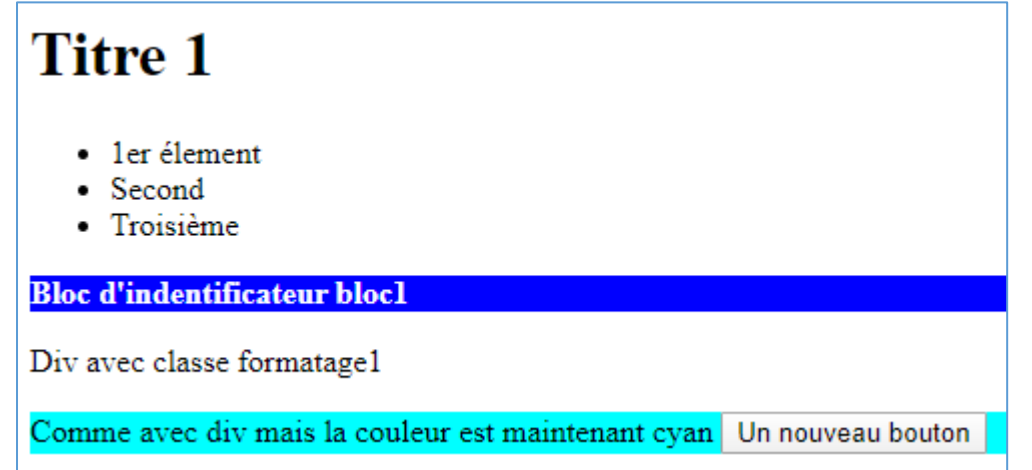

## 2. N'importe quel sélecteur querySelector

#### a) Le premier avec querySelector()

Les sélecteurs sont utilisés dans le fichier CSS Pour rappel un sélecteur peut-être :

| Type de sélecteur | Définition dans le css | Éléments concernés                                           |
|-------------------|------------------------|--------------------------------------------------------------|
| D'élément         | p {}                   | <ul></ul>                                                    |
| De classe         | .formatage1 {}         | Tous les éléments ayant comme attribut<br>class="formatage1" |
| D'id              | <pre>#bloc1 {}</pre>   | L'élément ayant comme attribut id="bloc1"                    |

| D'autres exemples :                   |                                                                                                    |
|---------------------------------------|----------------------------------------------------------------------------------------------------|
| <pre>p.formatage1 {}</pre>            | Tous les paragraphes ayant comme classe formatage1                                                                                        |
| h1,p {}                               | Tous les <h1> et</h1>                                                                                                    |
| <pre>input[type=text] {}</pre>        | Tous les éléments <input type="texte"/>                                                                                                   |
| <pre>#bloc1 .formatage1 span {}</pre> | Les balises <span> contenu dans les classes<br/>.formatage1 elles-mêmes contenues dans un élément<br/>dont l'identifiant est bloc1</span> |

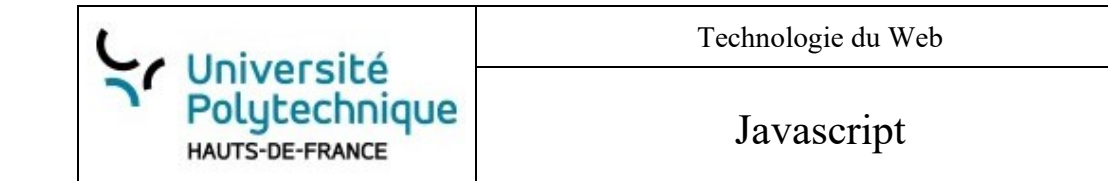

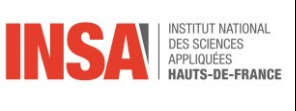

Simple mais efficace, c'est une méthode très intéressante, elle retourne le **premier élément** spécifie par le sélecteur se trouvant le css.

```
Dans le css, nous avons l'id bloc1
#bloc1 {
  font-weight: bold;
  background-color: blue;
  color: white;
  width: 40%;
}
```

Javascript va aller retourner le premier élément (et le seul) Cet élément c'est Bloc d'indentificateur bloc1

```
let unSelecteur = document.querySelector("#bloc1")
console.log(unSelecteur)
```

```
Dans la console nous avons donc :
    Bloc d'indentificateur bloc1
```

#### b) Tous avec querySelectorAll()

Au contraire de querySelector cette méthode retourne **tous les éléments** sous forme de nodeList. Dans notre css nous avons une classe qui s'appelle <u>formatage1</u>:

```
.formatage1 {
   font-weight: bold;
   background-color: yellow;
   color: black;
```

```
}
```

```
La commande CSS :
```

Tous les éléments contenant le sélecteur css .formatage1 seront retournés par querySelectorAll(".formatage1")

```
Et
let unEnsemble = document.querySelectorAll(".formatage1")
console.log(unSelecteur)
```

```
Affichera dans la console :
▼NodeList(2) [div.formatage1, p.formatage1] 1
length: 2
▶0: div.formatage1
▶1: p.formatage1
▶__proto__: NodeList
```

Ce qui correspond à un nodeList composé de deux éléments.

### 3. Tant d'autres ...

•••

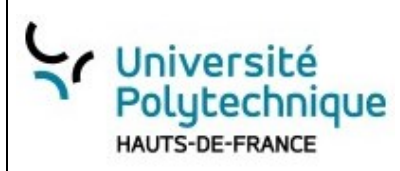

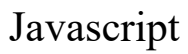

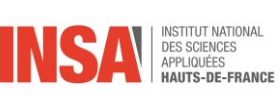